the better way to heat

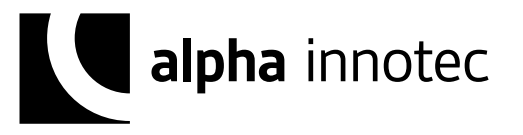

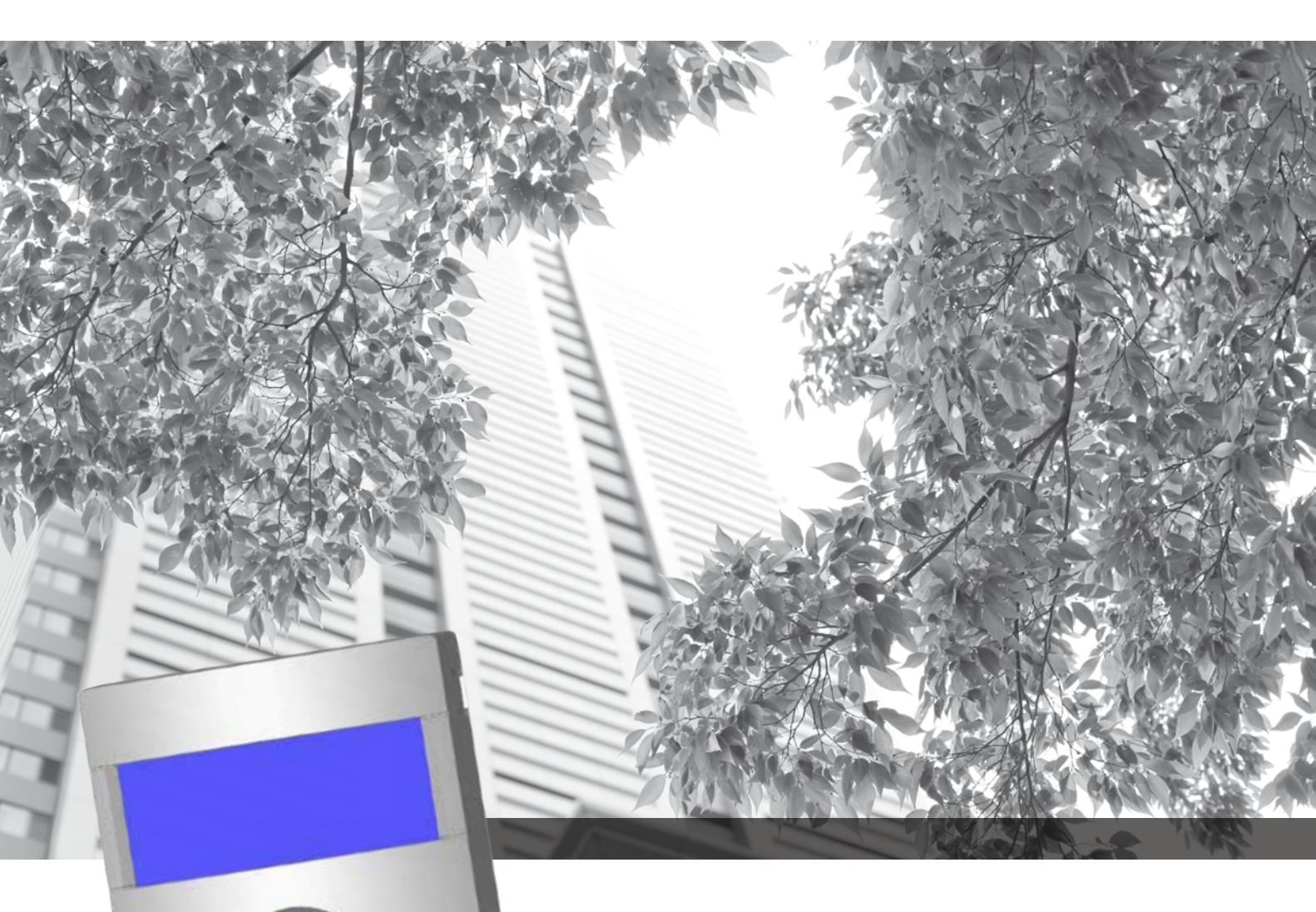

Heating- and Heat Pump Control

# **Operating Instructions**

# Luxtronik

Controller part 2

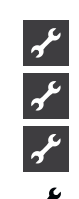

(Qualified technician)

Scope of delivery, Montage, Electrical connections Software update

Commissioning / Switching on for the first time

Program area "Service"

Appendix

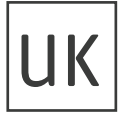

# Please read first

This operating manual is part 2 of the 2-part operating manual for the heating and heat pump controller. Ensure that you have part 1 of this operating manual. If part 1 is missing, request it from your supplier

This operating manual provides important information on the handling of the unit. It is an integral part of the product and must be stored so that it is accessible in the immediate vicinity of the unit. It must remain available throughout the entire service life of the unit. It must be handed over to subsequent owners or operators of the unit.

Read the operating manual before working on or operating the unit. This applies in particular to the chapter on safety. Always follow all instructions completely and without restrictions.

It is possible that this operating manual may contain instructions that seem incomprehensible or unclear. In case of questions or uncertainty, contact the factory customer service department or the manufacturer's local service partner.

This operating manual is intended only for persons assigned to work on or operate the unit. Treat all constituent parts confidentially. The information contained herein is protected by copyright. No part of this information may be reproduced, transmitted, copied, stored in electronic data systems or translated into another language, either wholly or in part, without the express written permission of the manufacturer

# Symbols

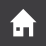

Information for operators.

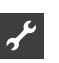

Information or instructions for qualified technicians and authorised service personnel.

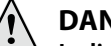

#### DANGER!

Indicates a direct impending danger resulting in severe injuries or death.

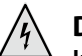

#### DANGER!

<sup>1</sup> Indicates danger to life due to electric current!

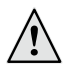

#### WARNING!

Indicates a possibly dangerous situation that could result in severe injuries or death.

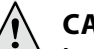

#### CAUTION!

Indicates a possibly dangerous situation that could result in medium or light injuries.

#### **ATTENTION**

Indicates a possibly dangerous situation, which could result in property damage.

#### 1 NOTICE

Emphasized information.

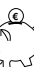

#### **ENERGY SAVINGTIP**

Indicates suggestions that help to save energy, raw materials and costs.

- 🚳 👘 Users and qualified technicians can set data.
  - Authorized fitter can set data; password required.
- Authorised service personnel can set data. Access via USB stick only.
- Factory pre-setting, no data change possible
- $\mathbb{R}$  Reference to other sections in the operating instructions.

 $\gamma$ 

Reference to other documents of the manufacturer.

# Contents

## ŗ

INFORMATION FOR USERS, QUALIFIED TECHNICIANS AND AUTHORISED SERVICE PERSONNEL

| PLEASE READ FIRST | .2 |
|-------------------|----|
| SYMBOLS           | .2 |

# يعي

SCOPE OF DELIVERY, MONTAGE, ELECTRICAL CONNECTIONS, INSTALLATION OF SENSORS, DISMANTLING

| SCOPE OF DELIVERY                    | 5  |
|--------------------------------------|----|
| Installed control scope of supply    | 5  |
| Wall control scope of supply         | 5  |
| MONTAGE                              | 5  |
| Installing the installation control  | 5  |
| Assembly of the wall control         | 5  |
| ELECTRICAL CONNECTIONS               | 7  |
| Installation of the Wall control     | 7  |
| Control unit variants                | 8  |
| Assembly and Installation of Sensors | 8  |
| Hot water sensor                     | 9  |
| External return flow sensor          | 9  |
| DISMANTLING                          | 9  |
| Removal of the buffer battery        | 9  |
| SOFTWAREUPDATE                       | 9  |
| COMMISSIONING / SWITCHING ON         |    |
| FOR THE FIRST TIME                   | 10 |
| SMART GRID                           | 11 |
| Adjustable under system settings:    | 11 |
| Terminal diagram                     | 11 |
|                                      |    |

#### ۍ ۲

✤ PROGRAM AREA "SERVICE"

| SEKECT PROGRAM AREA 12                                                                                                    |
|----------------------------------------------------------------------------------------------------|
| QUERY INFORMATION12Query Temperatures12Query inputs12Query outputs13Calling up timings13Query operating hours13Calling up error memories14Calling up the machine status14Heat quantity15BACnet15 |
| MAKING SETTINGS 15                                                                                                    |
| Determine data access15                                                                                                    |
| Calling up short programs                                                                                                    |
| Determining temperatures                                                                                                    |
| Determining system setting                                                                                                    |
| Ventilating the system                                                                                                    |
| Fix Startup Parameters                                                                                                    |
| Energy-efficient pump                                                                                                    |
| SELECTING LANGUAGE OF THE SCREEN DISPLAY                                                                                                    |
|                                                                                                    |
| DETERMINING DATE AND TIME                                                                                                    |
| SCREED HEATING PROGRAM                                                                                                    |
| Setting temperatures and time intervals                                                                                                    |
| Starting screed heating program                                                                                                    |
| Manually terminating screed heating program                                                                                                    |
| SYSTEM CONFIGURATION                                                                                                    |
| STARTUP GUIDE                                                                                                    |
| STARTUP GUIDE PARAMETERS BACK                                                                                                    |
| DATA LOGGER                                                                                                    |
| CONTROL PANEL                                                                                                    |
| control element display28                                                                                                    |
| Web server                                                                                                    |
| Remote maintenance                                                                                                    |

#### APPENDIX

| ERROR DIAGNOSIS / ERROR MESSAGES               |  |
|------------------------------------------------|--|
| Acknowledging a fault                          |  |
| Flashing codes on controller board             |  |
| TECHNICAL DATA                                 |  |
| Installation                                   |  |
| Outputs                                        |  |
| Inputs                                         |  |
| Connections                                    |  |
| Interfaces                                     |  |
| Protection class                               |  |
| Temperature sensor characteristics             |  |
| Sensor measuring range                         |  |
| OVERVIEW: DEFROST CYCLE, AIR DEFROST, FLOW MAX |  |
| SYSTEM SETTING DURING COMMISSIONING            |  |
| IMPORTANT ABBREVIATIONS                        |  |

# Scope of delivery

#### 1 NOTICE

Function-critical temperature sensors (return, inlet, hot gas) are installed in the heat pump and are not part of the scope of supply of the heating and heat pump regulator.

The heating and heat pump regulator is supplied in two variants. The variant supplied is dependent on the device type of the heat pump to the controlled.

## INSTALLED CONTROL SCOPE OF SUPPLY

In the case of devices for internal mounting, the control card of the heating and heat pump regulator is integrated in the relevant device as an "installed control". The "installed control" scope of supply is included in the scope of supply of the device for internal mounting.

- Heating and heat pump regulator,
- consisting of control card (with terminals) and operating element (with status display, screen and "rotary pushbutton").
- External sensor for the surface mounting.
- operating manual (in 2 parts).
- "Brief description of the heat pump control".

#### 1 NOTICE

Please fasten brief description in the vicinity of the device.

## WALL CONTROL SCOPE OF SUPPLY

In the case of devices for external mounting, the control card of the heating and heat pump control is not integrated in the relevant device. The "wall control" scope of supply is not included in the scope of supply of the device for external mounting.

- · Heating and heat pump control for surface mounting,
- consisting of control card (with terminals), housing and operating element (with status display, screen and "rotary pushbutton").
- Wall mounting materials (drill template, screws, dowels for solid masonry).
- External sensor for the surface mounting.
- Operating instructions.
- "Brief description of the heat pump control".

#### 1 NOTICE

Please fasten the brief description in the vicinity of the heating and heat pump control.

What to do first:

- ① Check the supplied product for signs of external damage during delivery...
- ② Check that nothing is missing from the scope of supply. Immediately submit a complaint in the event of delivery defects.

# Montage

### INSTALLING THE INSTALLATION CONTROL

In the case of devices for internal mounting, the control card of the heating and heat pump is integrated in the electrical switch cabinet of the device.

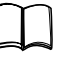

Operating instructions of your heat pump, assembly of the operating element

#### ASSEMBLY OF THE WALL CONTROL

For all work to be carried out:

#### 1 NOTICE

Observe the locally-applicable accident prevention regulations, statutory provisions, ordinances and directives.

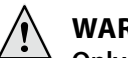

#### WARNING!

Only qualified technicians may mount the heating and heat pump control.

① Position the drill template at the point where the heating and heat pump control is to be located...

#### **ATTENTION**

Check the potential mounting location for concealed wiring. Position the drill template in such way that no concealed wiring can be drilled into or damaged during the subsequent assembly work.

#### 1 NOTICE

You need to ensure  $\ge 2$  cm free space to the right and left of the drill template, so that there is enough space for the side fastening screws of the housing cover.

② Fix drill template onto the wall with adhesive tape, drill holes (Ø 6 mm, depth  $\ge$  55 mm)...

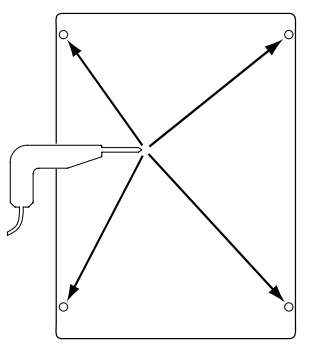

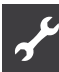

③ Take drill template off the wall, insert dowels in the holes, screw in screws (spacing from the substrate to the screw head approximately 10mm)...

#### 1 NOTICE

The wall mounting material included in the scope of supply requires solid masonry.

#### **ATTENTION**

Ensure that the screws are firmly in the substrate.

④ Loosen right and left fastening screw of the housing cover for the heating and heat pump control...

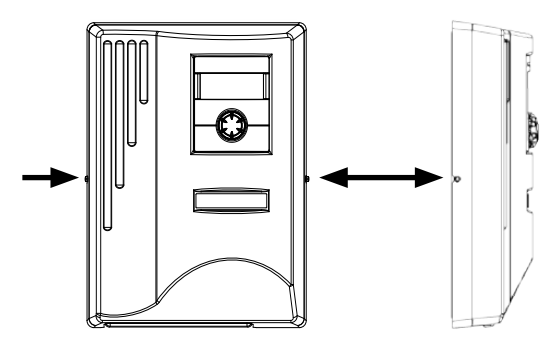

- ⑤ Remove housing cover and set aside in a safe place...
- ⑥ Hang the heating and heat pump control into the screws on the wall. Tighten the screws....

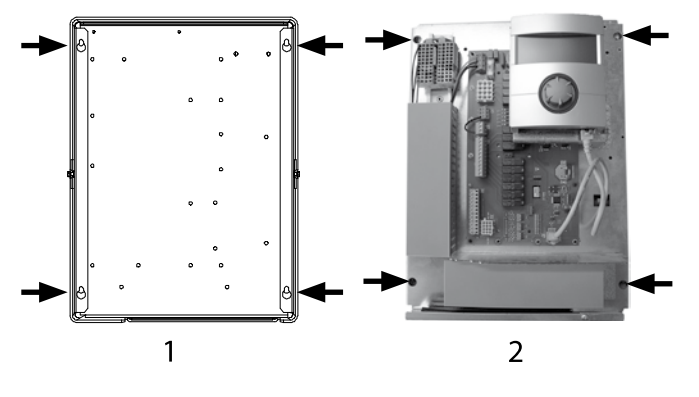

1 Rear view

2 Front view

If the electrical installation is not to be carried out immediately afterwards: Put the housing cover back on and tighten the side fastening screws.

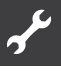

## **Electrical connections**

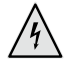

#### DANGER!

Danger of fatal injury due to electric current! Electrical connections may be installed only by qualified electricians.

Before opening the unit, disconnect the system from the power supply and secure it from being switched back on!

#### WARNING!

During installation and while carrying out electrical work, comply with the relevant EN-, VDE and/or local safety regulations.

Comply with technical connection requirements of the responsible power supply company (if required by the latter)!

Follow the information in the operating instructions of your heat pump for establishing the electrical connections.

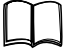

Operating instructions of your device, "Electrical Connections", "Terminal Diagram" and "Circuit Diagrams" for your device type

1 NOTICE

Internal fuse 6,3AT.

#### INSTALLATION OF THE WALL CONTROL

 If not yet carried out: Remove housing cover of the heating and heat pump control...

r

pagpage 6, Instruction (4) – (5)

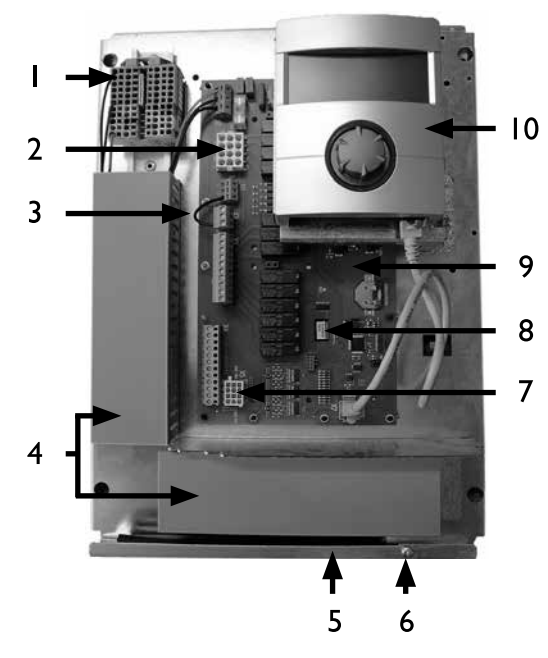

- 1 Terminal block for 230 V voltage supply
- 2 Connection for 230 V control line to the heat pump (socket X1)
- 3 Electricity supply utility bridge (must be removed when connecting a floating contact)
- 4 Cable ducts with covers

- 5 Cable entry with folding bracket
- 6 Fastening screw of the folding bracket
- 7 Connection for sensor line to the heat pump (socket X5)
- 8 Slot for optional extension card "Comfort"
- 9 Control card of the heating and heat pump control
- 10 Operating element
- ② Loosen fastening screw of the folding bracket for the cable entry and pull the folding bracket downwards until it is possible to fold away upwards. Fold folding bracket upwards and away to the side ...
- ③ Remove covers from the cable ducts...
- ④ Insert plug of the 230 V control line leading to the heat pump into socket X1.

Then route the control line downwards through the cable ducts and outwards through the cable entry...

- (5) Insert plug of the sensor line into socket X5. Route the sensor line downwards through the cable ducts and outwards through the cable entry...
- 6 Connect the 230 V voltage supply line to the voltage supply terminal block...

#### 1 NOTICE

Internal fuse 6.3AT.

The terminal block has spring-type terminals to maximum 2.5 mm2.

Insulate the cable jacket so that the jacket end is located between the sealing lip and cable duct.

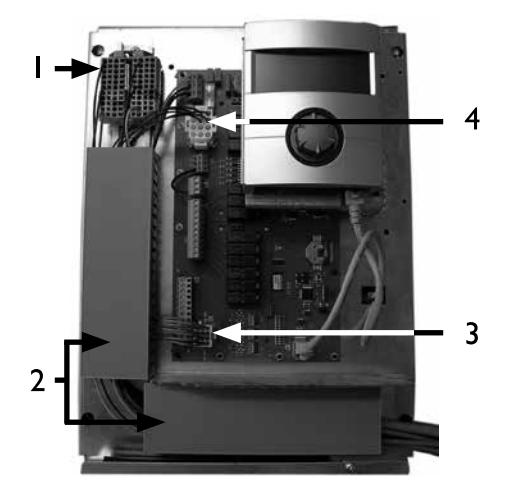

Basic wiring:

- 1 Connected 230 V voltage supply
- 2 Line wiring in the cable ducts
- 3 Connected sensor line to the heat pump
- 4 Connected 230 V control line to the heat pump

⑦ If necessary, install additional external cables...

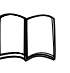

Instruction manual for your appliance, "Connection layout" and "Circuit diagrams" for your appliance type

- ③ Place covers on the cable ducts. Swivel folding bracket of the cable entry back into the initial position and allow to latch into place below the fastening screw. Tighten fastening screw...
- 9 Put the housing cover back on and tighten the side fastening screws.

#### ATTENTION

Route all lines that you connect to the heating and heat pump control outside the heating and heat pump in a cable duct (necessary for strain relief; to be realised at the customer).

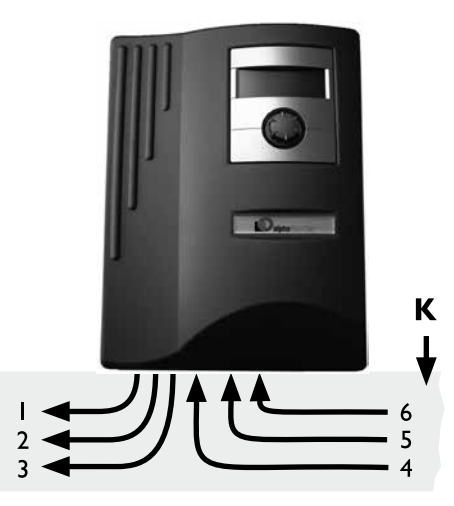

- 1 230 V control line (from socket X1 to the heat pump)
- 2 Sensor line (from socket X5 to the heat pump)
- 3 Further 230 V outputs (circulation pumps, mixers, ...)
- 4 Sensor lines (external)
- 5 Further 230 V inputs (electricity supply utility lock, ...)
- 6 230 V supply voltage (to the terminal block)
- K Cable duct

Installation instructions for this in the operating instructions of your heat pump.

#### **CONTROL UNIT VARIANTS**

Depending on the heat pump type, the control unit integrated in the heating and heat pump controller is equipped with the following interfaces:

TYPE 1

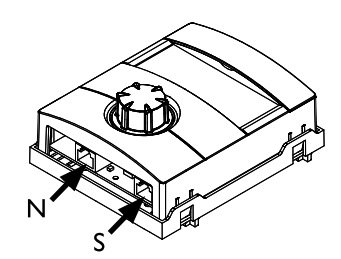

- N Network
- S Connection to the control board

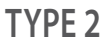

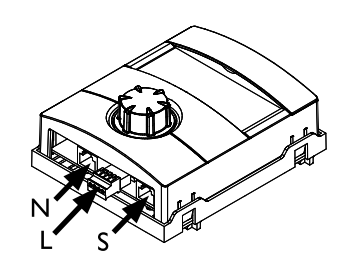

- N Netwoerk
- L LIN-BUS
- S Connection to the control board

#### TYPE 3

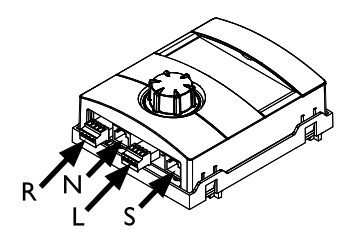

- R RS485 for connecting the room control unit (RBE)
- N Network
- L LIN-BUS to the control board
- S not assigned

### ASSEMBLY AND INSTALLATION OF SENSORS

The external sensor is a function-critical accessory and included in the scope of supply.

#### 1 NOTICE

If the external sensor is not installed or defective, the heating and heat pump regulator automatically sets the external temperature to -5 °C. The status display of the operating element lights up red, the screen of the operating element reports a fault.

#### **ATTENTION**

Mount the external sensor on the north or northeast side of buildings. The sensor must not be exposed to direct sunlight.

 Open the housing of the external sensor and align ≥ 2 m over the base of the fastening point. The cable gland must point to the base...

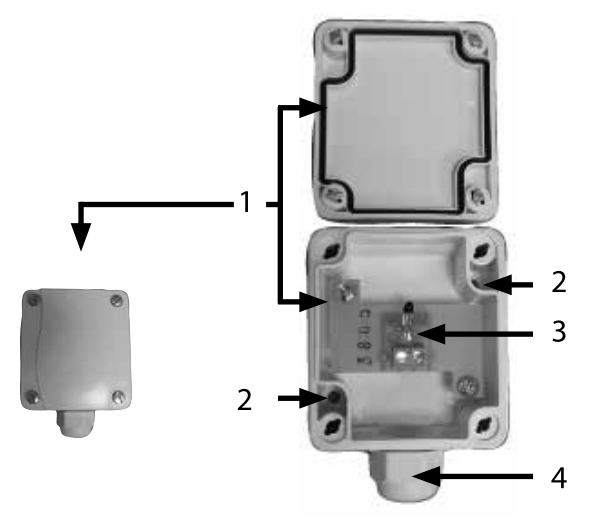

- 1 xternal sensor housing
- 2 Fastening holes
- 3 Cable gland
- 4 External sensor

② Pencil on fastening holes and drill, insert dowels and screw housing of the external sensor onto the wall...

#### 1 NOTICE

Dowels and screws for fastening the external sensor are not included in the scope of supply.

- ③ Loosen cable gland from the housing of the external sensor, lead the 2-wire cable ( $\emptyset \le 1.5 \text{ mm}^2$  per wire, cable length  $\le 50 \text{ m}$ ) through the cable gland into the housing...
- ④ Clamp on cable, tighten cable gland and close the housing of the external sensor.

#### **HOT WATER SENSOR**

The domestic hot water sensor is an optional accessory and only functionally-relevant for a separate domestic hot water tank. You may only use domestic hot water sensors which have been approved by the manufacturer of the heat pump.

#### **ATTENTION**

The domestic hot water tank must be filled before connecting the domestic hot water sensor to the heating and heat pump regulator.

If not already prepared at the factory, mount the domestic hot water sensor ( $\emptyset = 6$  mm) on the halfway level of the domestic hot water tank – and always above the internal heat exchanger of the domestic hot water tank.

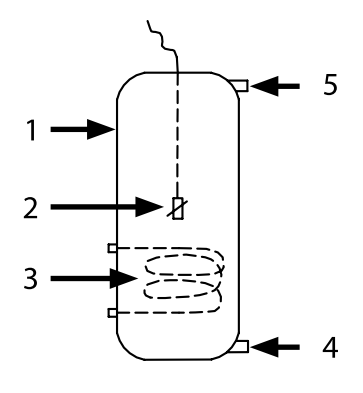

- 1 Hot-water tank
- 2 Domestic hot water sensor ( $\emptyset = 6 \text{ mm}$ )
- 3 Heat exchanger
- 4 Cold water connection
- 5 Domestic hot water connection

#### **EXTERNAL RETURN FLOW SENSOR**

The return flow sensor (optional accessory) is functionally-relevant for hydraulic integration of an isolating tank (multifunction tank ...). This has to be installed as follows:

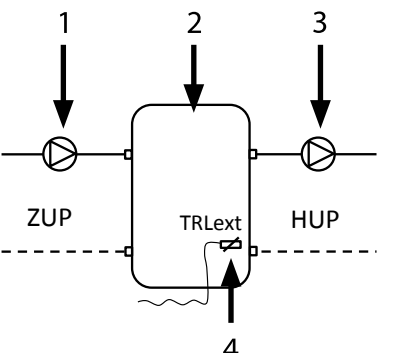

- 1 Separation or multi-functional storage tank
- 2 Circulation pump in the separation storage tank (heat pump circuit)
- 3 Circulation pump from the separation storage tank (heating circuit)
- 4 External return sensor (Ø = 6 mm)
- ZUP Charging loop, heat pump
- HUP Discharging loop, heating circuit

Connect the return flow sensor coming from the isolating tank to the circuit board of the heating and heat pump regulator.

# Dismantling

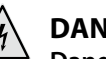

#### DANGER!

Danger of fatal injury due to electric current! Electrical connections may be installed only by qualified electricians.

Before opening the unit, disconnect the system from the power supply and secure it from being switched back on!

#### **REMOVAL OF THE BUFFER BATTERY**

#### **ATTENTION**

Before scrapping the heating and heat pump regulator, remove the buffer battery on the main board. You can use a screwdriver to remove the battery from its bracket. Dispose of battery and electronic components in keeping with environmental considerations.

# Softwareupdate

A software version < V2.63 must no longer be loaded on a unit (only LWD... and SWP371-SWP691 and SWP291H-SWP561H) with software version  $\geq$  V2.63.

Output-controlled air/water heat pumps may only be operated with software version V3.xx and higher.

# Commissioning / Switching on for the first time

When switched on for the first time the language selection appears first.

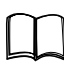

Select the display language: part 1 of the conroller manual, section "Basis information on the operation".

You see:

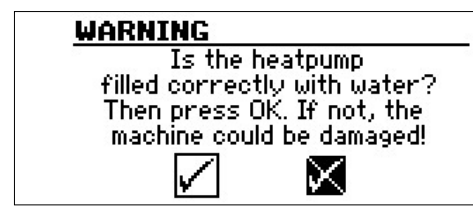

When the heat pump is switched on for the first time the above display appears.

The display always appears when the controller is switched on or on changing to the standards menu. This screen is no longer displayed if the heat pump or ZWE1 has more than 10 operating hours.

No ZWE (second heat generator) is released by the controller until the display is confirmed with OK.

#### 1 NOTICE

No heat generator runs during a cold start of air/water heat pumps.

#### **ATTENTION**

The unit can be damaged if the display is confirmed with OK, although the system is not properly filled.

On switching on the controller voltage, under certain circumstances the following is displayed (LWD ... und SWP371-SWP691 und SWP291H-SWP561H)

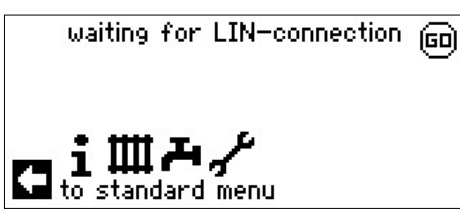

After deleting this display the unit can be operated properly. Otherwise test the 3 pole cable for the BUS connection.

The following display then appears:

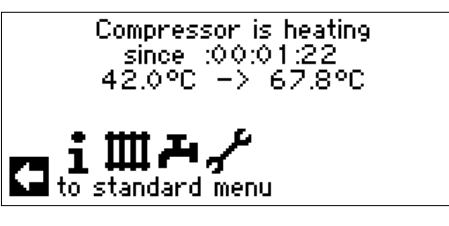

#### 1 NOTICE

The heating phase until the compressor starts can take several hours when starting up air/water heat pumps for the first time.

#### NOTICE

In the case of LWD units the flow is monitored while the pump is running. If the flow is not ok, the heat pump does not start up and no error is displayed. To this end, check the ASD input, if it is not set to ON the flow is too low.

page 12, "Query inputs"

The selection possibility for the heat source for SWP371 to SWP691and SWP291H to SWP561H:

#### 1 NOTICE

For SWP 371 to SWP 691 and SWP 291 H to SWP 561H it is necessary to select whether water or brine is to be used as the heat source fluid, otherwise the unit doesn't work. The set fluid can be viewed under System Settings and can be changed from Customer Service access level. TWQ-Min can be changed using the customer service access, if brine is selected. For SWP: Low pressure cut-off value with water: 7 bar. For SWP: Low pressure cut-off value with brine: 4 bar.

| × | heat           | source                 |             |           |
|---|----------------|------------------------|-------------|-----------|
| 1 | Brine          |                        |             |           |
|   | water<br>water | I/I Brine<br>I/I water |             | $\square$ |
| + |                | $\checkmark$           | $\boxtimes$ |           |

#### Brine

This setting must be selected if the heat pump is operated with a brine - water mixture. Whether probes or surface collectors are used is irrelevant.

#### Water |/| Brine

This setting must be selected if the heat pump is operated with an intermediate heat exchanger, and water is used as the heat source medium on the primary side and a brine-water mixture is used on the secondary side.

#### Water |/| Water:

This setting must be selected if the heat pump is operated with an intermediate heat exchanger and water is used as the heat source medium on the primary and on the secondary side. For the water/water setting the heat source inlet temperature must be at least 7°C or higher.

Further Informations: page 27, "Startup guide" and page 27, "Startup guide parameters back"

# ىتم

#### **SMART GRID**

Use of the Smart Grid option depends on the unit type and software version.

If you have any questions regarding the availability of the Smart Grid functionality in your electricity tariff, please contact your electricity supply company

The function is connected via two contacts of the utility lock, from which four possible operating states result.

#### . 🖞 NOTICE

If utility lock is applied, the Smart Grid functional may not be activated.

#### ADJUSTABLE UNDER SYSTEM SETTINGS:

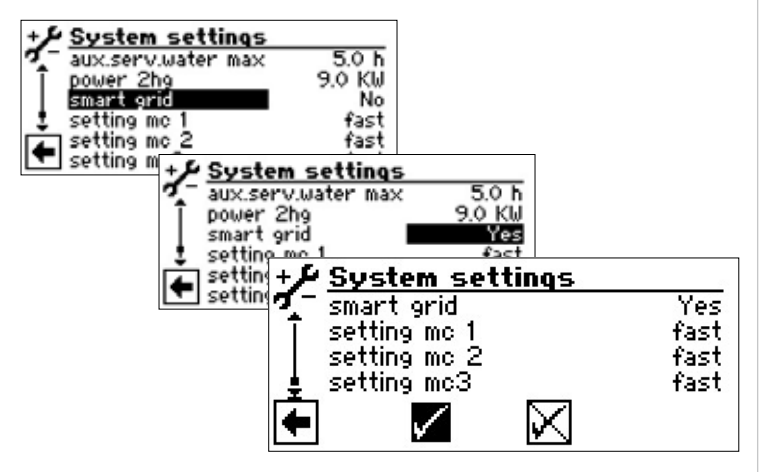

#### **TERMINAL DIAGRAM**

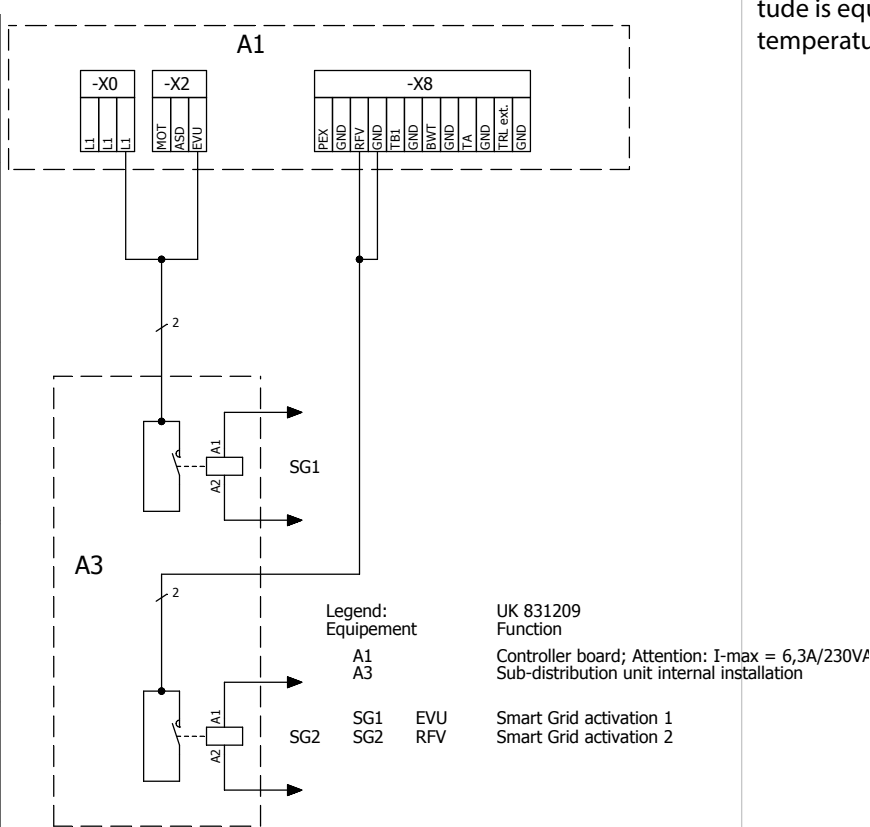

#### Current operating state visible under Information->Inputs

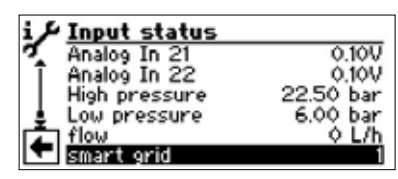

Operating state 1 (1:0)

Corresponds to the current utility lock.

Operating state 2 (0:0) - deviation from standard control behaviour:

The heat pump operates exclusively within the range of the setpoint hysteresis (i.e. below the setpoint).

Heating: If the system temperature drops to below the lower hysteresis, the heat pump is switched on and heats the system up to the setpoint. The upper hysteresis is ignored. The heat pump only heats until there is no longer any need to worry about possible comfort losses. Domestic water heating takes place as normal.

Operating state 3 (0:1) - corresponds to standard control behaviour:

The target temperature is the set setpoint temperature for heating and domestic hot water. These set temperatures are held taking into account the respective hystereses.

Operating state 4 (1:1) - deviation from standard control behaviour:

The heat pump operates exclusively within the range of the setpoint + hysteresis (i.e. above the setpoint).

Heating: If the system temperature drops to the setpoint, the heat pump is switched on and heats the system up to the setpoint + hysteresis points

DHW: The controller generates a positive hysteresis whose magnitude is equal to the lower hysteresis and regulates in this area (set temperature + upper hysteresis).

| Program area "Service"                                                                                     |                                                                                                    | Room temperatures                                                                    | Is displayed if the room control unit is connected                                                                                                    |
|----------------------------------------------------------------------------------------------------|----------------------------------------------------------------------------------------------------|--------------------------------------------------------------------------------------|----------------------------------------------------------------------------------------------------|
| SEKECT PROGRA                                                                                              | MAREA                                                                                                    | In addition – dependi<br>pump – the cooling cir<br>cooling circuit appears           | ng on the unit type of the connected heat<br>rcuit information provided by sensors in the<br>s here                                                                                                    |
| best pump run                                                                                              |                                                                                                    | cooming circuit appear.                                                              | shere.                                                                                                    |
| since00:00:<br>heating                                                                                     | 08                                                                                                    | QUERY INPUTS                                                                         |                                                                                                    |
| ŧ∰A¥                                                                                                    | service<br>information<br>settings<br>language<br>date and time<br>screed heating<br>installation configuration | information<br>temperatures<br>outputs<br>timings<br>operation hours<br>error memory | inputs       ON         defr/brin/flow       ON         sw-therm switch       OFF         electric. suppl       ON         high pressure       OFF         motor protect.       ON         low pressure       ON |
| QUERY INFORMA                                                                                              | TION                                                                                                    |                                                                                      | The menu is not shown in full here. Further menu items appear if you scroll down the screen.                                                                                                    |
| service<br>information<br>settings<br>language<br>date and time<br>sorreed heating<br>installation configu | i <b>information</b><br>temperatures<br>inputs<br>outputs<br>timings                                            | ຳ <b>NOTICE</b><br>This menu show<br>ler are switched<br>Defr/Brin/Flow              | vs whether the digital inputs of the control-<br>l on or off.<br>Defrost, Brine pressure, flow                                                                                                    |
|                                                                                                    | error memory                                                                                                    | Depending on the de                                                                  | functions:                                                                                                    |
|                                                                                                    |                                                                                                    | For L/W-devices                                                                      | Defrost end pressostat:<br>On = Defrost is                                                                                                    |
| QUERY TEMPERA                                                                                              | TURES                                                                                                    |                                                                                      | terminated.                                                                                                    |
| i <b>information</b><br>temperatures                                                                       |                                                                                                    | For LWD, S/W and W/                                                                  | W devices with flow switch connected at the factory:                                                                                                    |
| inputs<br>outputs                                                                                          |                                                                                                    |                                                                                      | On = Flow okay.                                                                                                    |
| operation hours<br>error memory                                                                            | return 26.5°C<br>ret. targ. 49.0°C<br>hot gas 70.0°C                                                            | For S/W devices with                                                                 | but flow switch connected at the factory, a<br>brine pressostat can be connected:<br>On = brine pressure<br>sufficient.                                                                                          |
|                                                                                                    | mean temperature 15.0°C                                                                                         | SW-therm. switch                                                                     | Domestic hot water thermostat<br>On = Domestic hot water requirement                                                                                                    |
|                                                                                                    | appear if you scroll down the screen.                                                                           | Electr. suppl.                                                                       | Off-time of the electrical supply<br>Off = Off-time                                                                                                    |
| nlet<br>Return                                                                                             | Flow temperature heating circle                                                                                 | High pressure                                                                        | High-pressure pressostat                                                                                                    |
| Ret. targ.                                                                                                 | Return setpoint heating circle                                                                                  | Motor protect                                                                        | Motor protection                                                                                                    |
| Return external                                                                                            | Return temp. in separate tank.                                                                                  | motor protect.                                                                       | On = Motor protection okay.                                                                                                    |
| Hot gas                                                                                                    | Hot gas temperature                                                                                             | Low pressure                                                                         | Low pressure pressostat                                                                                                    |
| amb. temp.                                                                                                 | External temperature                                                                                            |                                                                                      | On = Pressure okay.                                                                                                    |
| Mean temperature                                                                                           | Average temperature<br>outside over (function heating limit)                                                    | PEX                                                                                  | Connection of an external current anode                                                                                                    |
| Act. service water                                                                                         | Domestic hot water actual<br>temperature                                                                        | Aln                                                                                  | (possible for some devices)<br>Input analog                                                                                                    |
| Targ. service water                                                                                        | Domestic hot water target temperature                                                                           |                                                                                      |                                                                                                    |
| Heats in                                                                                                   | Heat source inlet temperature                                                                                   |                                                                                      |                                                                                                    |
| Heats out                                                                                                  | Heat source outlet temperature                                                                                  |                                                                                      |                                                                                                    |
| Mixing circle 1 fore.                                                                                      | Mixing circle 1                                                                                                 |                                                                                      |                                                                                                    |
| <u> </u>                                                                                                   | Forward flow temperature                                                                                        |                                                                                      |                                                                                                    |
| Vixing circle 1 desir.                                                                                     | Mixing circle 1<br>Forward flow set temperature                                                                 |                                                                                      |                                                                                                    |

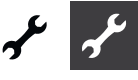

#### **QUERY OUTPUTS**

| i <i>ド</i> information    |                                                       |
|---------------------------|-------------------------------------------------------|
| temperatures              |                                                       |
| outputs                   | ۶ <u>outputs</u>                                      |
| timings                   | dv-defrost valve OFF                                  |
| error memory              | floor beat nump 1 OPF                                 |
|                           | heat.sys.pump ON                                      |
| •                         | mixer 1 open OFF                                      |
|                           |                                                       |
| lhe                       | e menu is not shown in full here. Further menu items  |
| apj                       | pear if you scroll down the screen.                   |
| CV-Defrost. valve         | Valve / Circuit reversal                              |
|                           | ON = Thaw mode or rather cycle                        |
|                           | reversal becomes active                               |
| DHW pump                  | Domestic hot water circulation pump                   |
| Floor heat. pump 1        | Floor heating circulation pump                        |
| Heat. sys. pump           | Heating circulation pump                              |
| Mixer 1 Open              | Mixer 1 opens                                         |
| On = opens / Off = no co  | ontrol                                                |
| Mixer 1 Close             | Mixer 1 Close                                         |
| On = closes / Off = no co | ontrol                                                |
| Ventilation               | Ventilation of the heat pump housing                  |
|                           | for certain L/W devices.                              |
|                           | For L/W size types (coding "L2G"),                    |
|                           | second stage of the ventilator                        |
| Fan-heats. pump           | Ventilator, well or brine circulation                 |
|                           | pump                                                  |
| Compressor 1              | Compressor 1 in heat pump                             |
| Compressor 2              | Compressor 2 in heat pump                             |
| СР                        | Circulation pump                                      |
| Suppl. pump               | Additional circulating pump                           |
| 2nd heat gen. 1           | Second heat generator 1                               |
| 2nd heat gen. 2           | Second heat generator 2 – Collective                  |
|                           | fault (function collective fault:                     |
|                           | Continuous ON in the event of a fault,                |
|                           | cycles ix per second with automatic<br>RESET enabled) |
| Control signal LIWP       | Circulation nump output in %                          |
| DDM Vontilator            | Current speed of the best sumple for                  |
|                           | Current speed of the heat pump'                       |
| NEW COMPLESSO             | compressor                                            |

#### **CALLING UP TIMINGS**

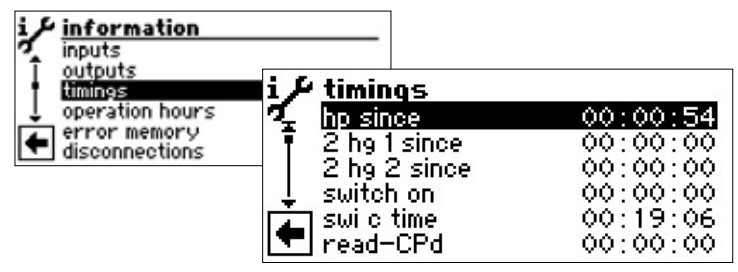

The menu is not shown in full here. Further menu items appear if you scroll down the screen.

| HP since                                   | Heat pump running since               |  |
|--------------------------------------------|---------------------------------------|--|
| (Time indication respectively in hh:mm:ss) |                                       |  |
| 2 hg 1 since                               | Second heat generator 1 running since |  |
| 2 hg since                                 | Second heat generator 2 running since |  |
| Switch on                                  | Net input delay                       |  |
| Swi c time                                 | Off-time switching cycle              |  |
| Read-CPd                                   | Compressor Read-CPd                   |  |
| HC Add-time                                | Heating control more time             |  |
| HC Less-time                               | Heating time less time                |  |
| ThDsin.sin                                 | Thermal disinfection running since    |  |
| Stop SW                                    | Off-time domestic hot water           |  |
| Defrosting                                 | Time until the next defrosting (LW)   |  |
|                                            |                                       |  |

#### QUERY OPERATING HOURS

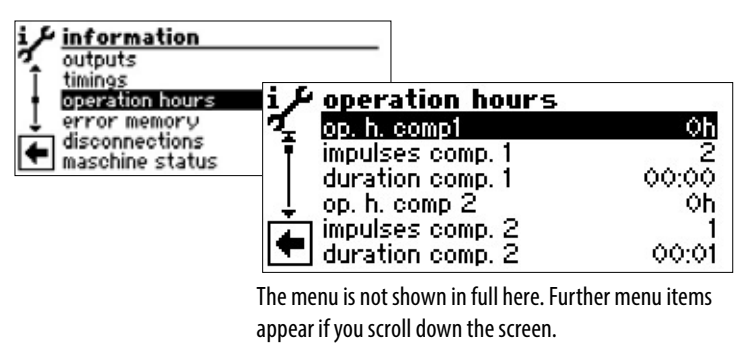

| Op. h. comp1         | Operation hours compressor 1  |
|----------------------|-------------------------------|
| Impulses comp. 1     | Impulses compressor 1         |
| Duration comp. 1     | average duration compressor 1 |
| Op. h. comp2         | Operation hours compressor 2  |
| Impulses comp. 2     | Impulses compressor 2         |
| Duration comp. 2     | average duration compressor 2 |
| Operation hours 2hg1 | Operation hours               |
|                      | Second heat generator 1       |
| Operation hours 2hg2 | Operation hours               |
|                      | Second heat generator 2       |
| Operation hours hp   | Operation hours Heat pump     |
| Operation hours heat | Operation hours Heating       |
| Operation hours hw   | Operation hours               |
| Domestic hot water   |                               |
| Operation hours cool | Operation hours Cooling       |
|                      |                               |

#### 1 NOTICE

The compressors are only energised alternately following the impulses. A variation in the operation hours of the compressors is, therefore, possible.

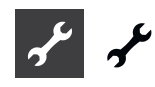

#### **CALLING UP ERROR MEMORIES**

| CALENING OF EIM                                                                                             |                                                                                                    | CALLI                |
|----------------------------------------------------------------------------------------------------|----------------------------------------------------------------------------------------------------|----------------------|
| i information<br>outputs<br>timings<br>operation hours<br>enror memory<br>disconnections<br>mechine citatus | <b>i / error memory</b><br><b>720 - 04.08.08 15:17</b><br>702 - 04.08.08 14:50                                                                 | i information        |
|                                                                                                    | 702 - 04.08.08 14:50<br>216 - 04.08.08 14:50                                                                                                   |                      |
|                                                                                                    | 720<br>Error code (here by way of example)<br>04.08.08                                                                                         | Type of<br>Softwa    |
|                                                                                                    | Date of the resulting error (here by way of example)<br><b>15:17</b><br>Time of the resulting error (here by way of example)                   | Bivaler              |
| Meaning of t                                                                                                | he error codes: page 29                                                                                                    |                      |
| ຳ <b>NOTICE</b><br>Maximum the                                                                              | last five resulting errors are displayed.                                                                                                    | Operat               |
| CALLING UP DIS<br>information<br>outputs<br>timings<br>operation hours<br>error memory<br>Gisconnections    | CONNECTIONS                                                                                                    | Only for o<br>Curren |
|                                                                                                    | <br><br>•                                                                                                    | Capaci               |
|                                                                                                    | 04.08.08<br>Date of the disconnection (here by way of example)<br>17:28<br>Time of the disconnection (here by way of example)<br>hp / hp fault | Softwa               |
|                                                                                                    | Disconnection code (here by way of example)                                                                                                    |                      |
| Error hp                                                                                                    | = heat pump fault                                                                                                    |                      |
| err.inst.                                                                                                   | = system fault                                                                                                    |                      |
| m.o. 2hg                                                                                                    | = mode of operation second heat                                                                                                    |                      |
| generator                                                                                                   |                                                                                                    |                      |
| El. Sup. bl                                                                                                 | = el. sup. blockade                                                                                                    |                      |
| Defr. air.                                                                                                  | = air defrost (only L/W devices)                                                                                                    |                      |
| TPLmax                                                                                                    | = temperature limits of application                                                                                                    |                      |
|                                                                                                    |                                                                                                    |                      |

Defr. air.= air defrost (only L/W devices)TPLmax= temperature limits of applicationmaximum= temperature limits of applicationTPLmin= temperature limits of applicationminimum= temperature limits of application(in reversible LWD possible shutdown due to frost protection in<br/>cooling mode - evaporation too long<br/>below 0°C)Low lim= lower limit of applicationno requ.= no request

#### 1 NOTICE

Maximum the last five disconnections are displayed.

#### CALLING UP THE MACHINE STATUS

| if ormation<br>outputs<br>timings<br>operation hours<br>error memory<br>disconnections<br>mescaling status | maschine status         type of heat pump       SW1         software version       V1.30         bivalent level       1         operation mode       heating         |
|----------------------------------------------------------------------------------------------------|----------------------------------------------------------------------------------------------------|
| Type of heat pump                                                                                          | Type of heat pump                                                                                                    |
| Software version                                                                                           | of the heating and heat pump<br>regulator                                                                                                    |
| Bivalent level                                                                                             | Bivalent level:                                                                                                    |
|                                                                                                    | 1 = a compressor may operate                                                                                                    |
|                                                                                                    | 2 = two compressors may operate                                                                                                    |
|                                                                                                    | 3 = additional heat generator                                                                                                    |
| Operation mode                                                                                             | May operate as well                                                                                                    |
| Operation mode                                                                                             | Heating                                                                                                    |
|                                                                                                    | Domestic hot water                                                                                                    |
|                                                                                                    | Defros                                                                                                    |
| Only for output-controlled heat p                                                                          | итр:                                                                                                    |
| Current capacity                                                                                           | Heating output currently provided by the output-controlled compressor.                                                                                               |
|                                                                                                    | This heating output can be used to set<br>the overflow valve in a storage tank<br>integrated in series according to the<br>setting diagram in the unit instructions. |
| Capacity demand                                                                                            | Required output for output-controlled<br>compressor controlled by the heating<br>and heat pump controller.                                                           |
| Software version SEC                                                                                       | Current software version of the inverter controller of the output-controlled heat pump                                                                               |

14

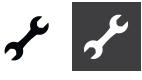

#### **HEAT QUANTITY**

LWD-heat pumps are equipped with heat quantity recording by pressure sensors in the cooling circuit of the heat pump. In these heat pumps the heat quantity can be read out directly.

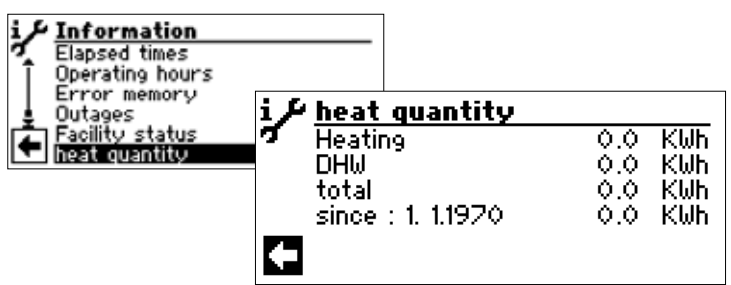

| Heating            | Recorded heat quantity for heating in kWh             |
|--------------------|-------------------------------------------------------|
| Domestic hot water | Recorded heat quantity for hot water<br>in kWh        |
| Total              | Sum of the recorded heat quantities in kWh            |
| Since: 1.1.1970    | Date of the last recording. (here by way of example). |

Go to and click the date to reset the heat quantity recording to zero. In this way the heat quantity can be recorded for a period defined by you (start date = displayed date).

#### 1 NOTICE

If applicable, after displaying the recorded heat quantity for hot water, the recorded heat quantity for swimming pool is displayed.

#### BACnet

| i Information<br>Elapsed times<br>Operating hours<br>Error memory<br>Outages | BAÇ <u>BACnet inactive</u>                              |           |
|------------------------------------------------------------------------------|---------------------------------------------------------|-----------|
| Facility status                                                              | net DeviceID                                            |           |
|                                                                              | Modelname                                               |           |
|                                                                              | Location                                                |           |
|                                                                              | F Port                                                  |           |
| DeviceID                                                                     | Unique identification numbe unit in the BAC net network | er of the |
| DeviceName                                                                   | Name of the unit in the BAC r<br>network                | net       |
| Modelname                                                                    | Model designation of the uni                            | it        |
| Location                                                                     | Location of the unit                                    |           |
| Port                                                                         | BAC net communication port<br>unit                      | t of the  |

#### **MAKING SETTINGS**

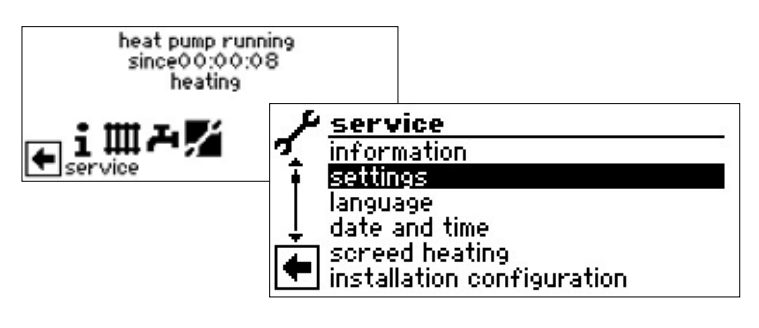

#### **DETERMINE DATA ACCESS**

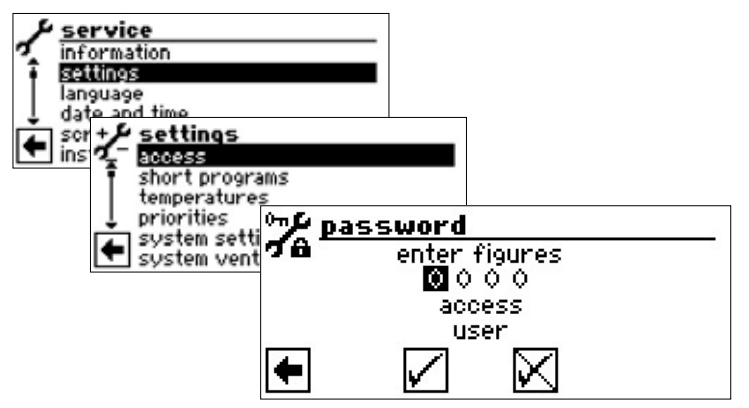

#### Enter numbersn

entry fields of the four digits numerical code:

Activate the first entry field of the numerical code by pressing the "turn-push button".

Set the first digit by turning the "turn-push button" and confirm the entry by pressing the button.

Move to the respective next entry field and repeat the steps described above.

Finally, move to " 🗹 " and save the entries by pressing the "turn-push button".

The entry fields are automatically set to 0000. The cursor goes automatically to the navigation arrow. The program provides information in the menu line "Access" on the selected status of the data access.

#### Datea access

Information on the current status of the data access (here: user)

#### **ATTENTION**

After the service work, always reset the data access to customer.

Incorrect settings not oriented towards the system components can result in faults up to serious damage to the system. Access to fundamental settings of the system must therefore be locked for unauthorised persons.

#### 1 NOTICE

The manufacturer is not liable for damage resulting from wrong program settings not oriented towards the system components.

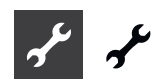

### CALLING UP SHORT PROGRAMS

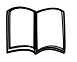

Part 1 of the controller maunual, program area "Service", section "Calling up short programs".

#### DETERMINING TEMPERATURES

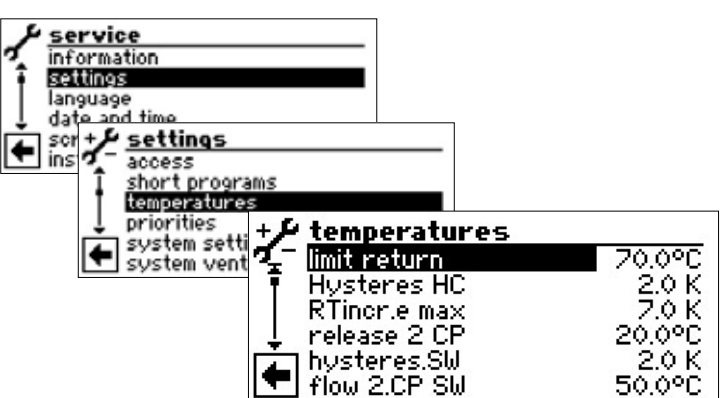

The menu is not shown in full here. Further menu items appear if you scroll down the screen.

Move to the respective required menu field, activate, set the temperature value and confirm by pressing the "turnpush button".

Finally scroll all the way down, cancel or save the settings.

#### Limit Return 💩

**Return limi**t

Setting the maximum return setpoint temperatures in heating mode.

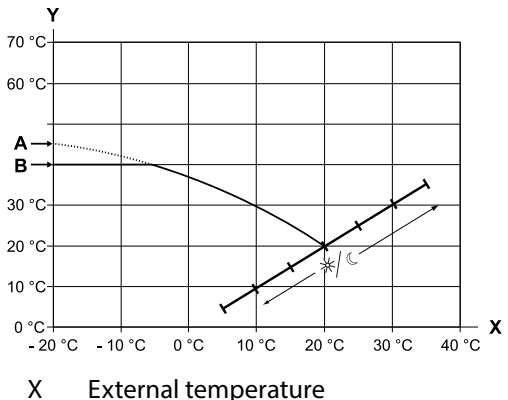

- Y Return temperature
- Y Return temperatureA Heating curve-end point
- B Return limit (in the example shown: 40 °C)

```
Hysteresis HR 💩
```

setting for the control hysteresis of the heating regulator

Set a greater hysteresis for very reactive heating systems, and a lower hysteresis for less reactive heating systems. Example: Hysteresis heating circle return = 2K

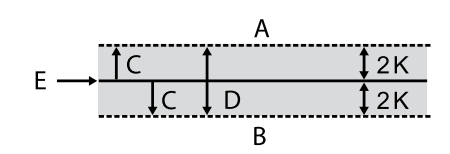

- A There will be no request for heating in this temperature range
- B There will be a request for heating in this temperature range
- C Hysteresis
- D Neutral zone
- E Return setpoint temperature

Hysteresis of output-controlled heat pump

This "Hysteresis HC" function is not available for output controlled heat pumps. Here the return setpoint is controlled by the output control of the compressor:

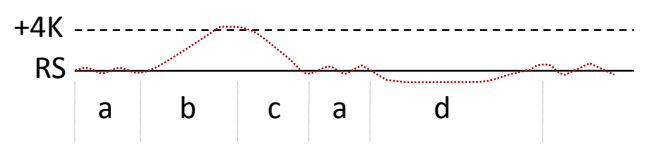

- RS Return setpoint
- a Continuous operation of the heat pump with individual heating output
- b Switch off as soon as the setpoint is exceeded by 4 K
- c Switch on as soon as the temperature falls below the return setpoint
- d Activating the additional heat generator after enable time, if the temperature is permanently below the return setpoint and the compressor operates with maximum output; switch back to pure heat pump mode when return setpoint is reached
- RT incr.max & Return increase maximum Setting for the maximum permissible overshoots of the return temperature. If the return temperature is overshot, internal minimum running times are ignored and all heat generators switched off. Always set value higher than the value of the hysteresis HC.

Release 2 CP 💩 Release 2nd compresso

A value is only displayed for devices with two compressors.

Setting of the minimum external temperature from which the second compressor can be released in heating mode. Above the set external temperature, the second compressor remains locked in heating mode

Release 2hg Release second heat generator Setting for the external temperature from which the second heat generator can be released if required. Above the set external temperature, the second heat generators remain locked.

#### Exception:

In the event of a fault and the setting fault with a 2 hg, the second heat generators are released independently of the set external temperature.

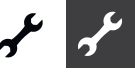

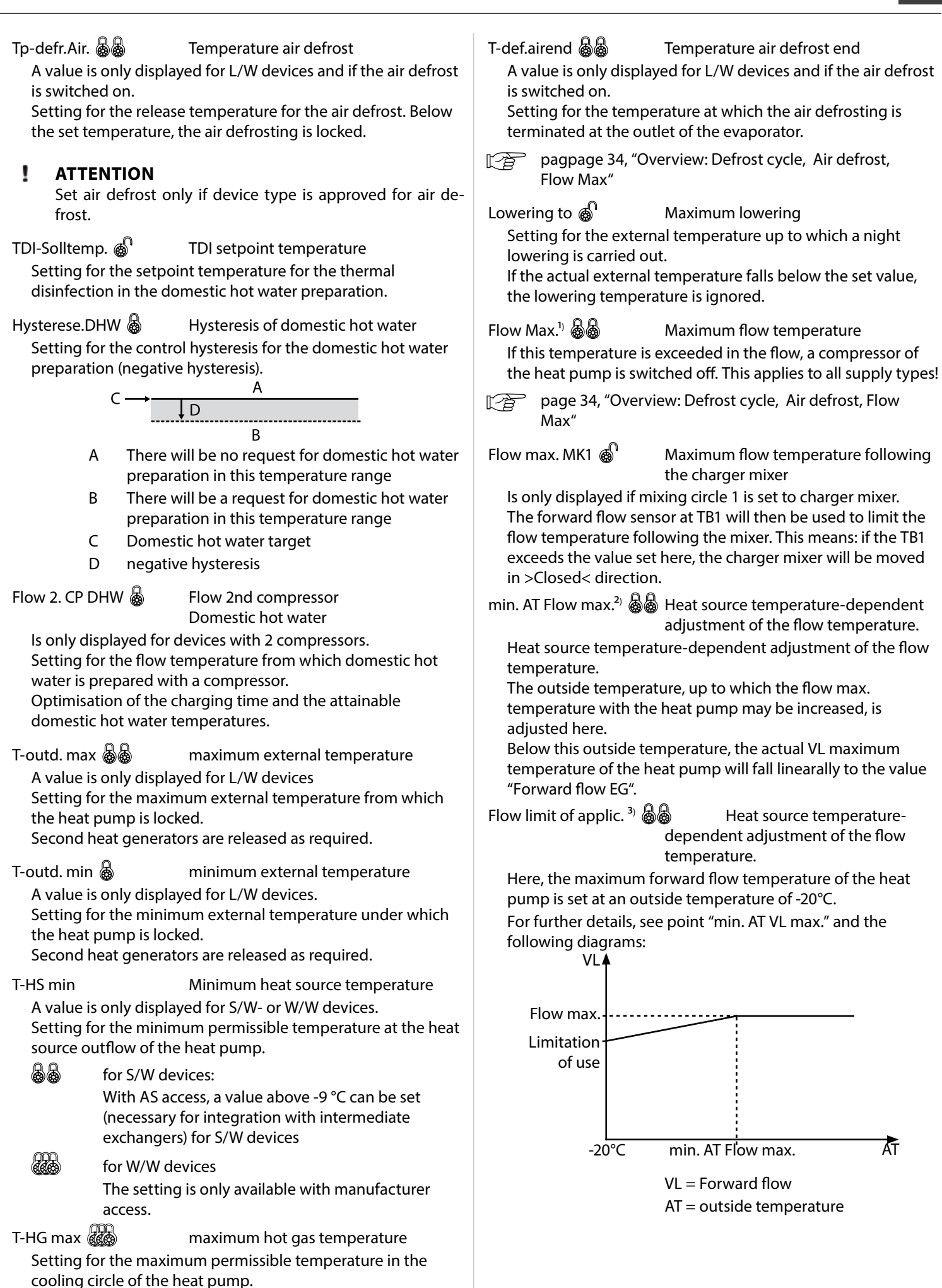

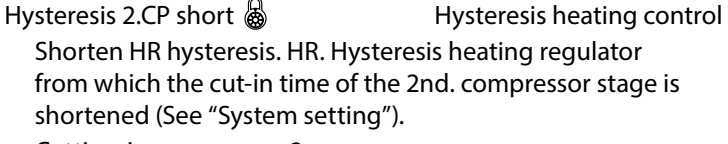

Cutting-in compressor 2:

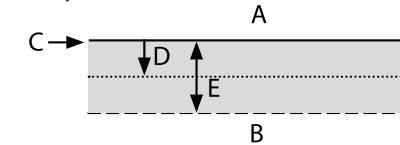

- A No cut-in
- B Shortened cut-in
- C Return flow set value
- D Heat regulator hysteresis
- E Hysteresis HR shortened

Max. DHW temp. Maximum Hot Water temperature A value, which is set to limit the maximum set temperature of the hot water.

Min. flow cooling Minimum CoolingFlow temperature If the temperature at the cooling sensor falls below this temperature (depending on integration TB1, TB2 or TRL), the cooling is interrupted (factory setting 18 °C). At the same time, the displayed value is the minimum value for settable cooling setpoint temperatures.

Scroll all the way down, cancel or save the settings.

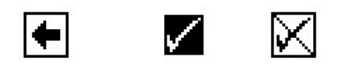

#### **DETERMINING PRIORITIES**

Part 1 of the controller manual, program area "Service", section "Determining priorities".

#### **DETERMINING SYSTEM SETTING**

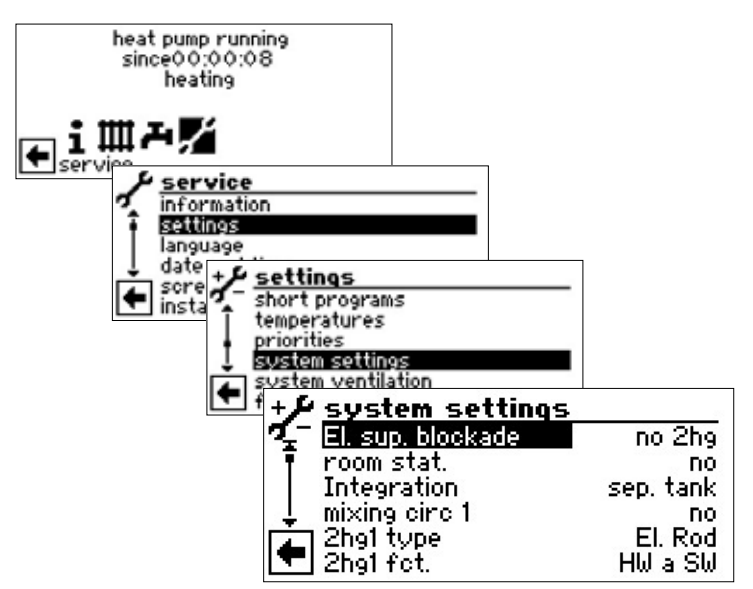

The menu is not shown in full here. Further menu items appear if you scroll down the screen.

Activate and select the required parameters, make the required setting and confirm by pressing the "turn-push button".

Scroll all the way down, cancel or save the settings.

#### **ATTENTION**

Incorrect settings not oriented towards the system components put the safety and functional capability of the system at risk and can lead to damage.

#### 1 NOTICE

Enter deviations from the relevant factory settings in the overview "System setting for the commissioning".

pagpage 35, "System setting during commissioning"

| El. sup. blockade 💩     | Electrical supply off-times                                          |
|-------------------------|----------------------------------------------------------------------|
| no 2hg                  | 2hg at electrical supply off-time also locked                        |
| with 2hg                | 2hg released for electrical supply                                   |
| Setting only takes eff  | ect as 2 hg for boiler or thermal.                                   |
| Rooms tat. 🚳            | Raumstation (Raumfernversteller)                                     |
| No                      | No room remote adjuster connected                                    |
| RFV                     | Room remote adjuster connected                                       |
| Integration 💩           | Hydraulic Integration                                                |
| Setting the hydraulic   | integration of the buffer tank                                       |
| <i>Return</i> (Return)  | hydraulic integration with row tank<br>(flow/return)                 |
| Sep. tank (separating t | tank) hydraulic integration with parallel tank (multifunction tank,) |

#### 1 NOTICE

Setting the hydraulic integration of the buffer tank

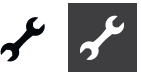

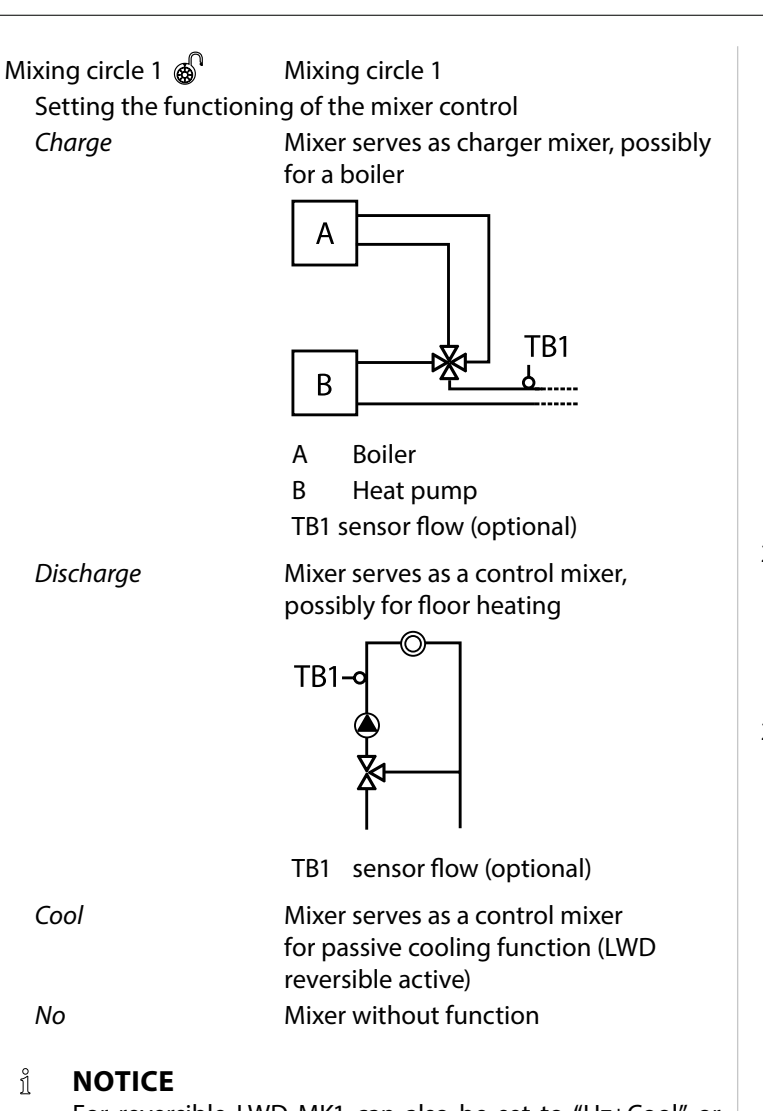

For reversible LWD MK1 can also be set to "Hz+Cool" or "Cooling" without the expansion board by using the fitter or customer service access. The cooling is controlled via the return sensor.

| Type of the second heat generator 1<br>no 2 hg connected, system works<br>monovalently                                                                                                    |
|----------------------------------------------------------------------------------------------------|
| Heating rod connected as 2 hg, system works mono-energetically                                                                                                    |
| Boiler connected as 2 hg, system works<br>bivalently The "boiler" setting only<br>requires one<br>charger mixer as the boiler is switched<br>on continuously if required and the<br>temperature is not controlled by the<br>2nd heat gen. 1 output. |
| Thermal (gas boiler) connected as 2 hg,<br>is activated as heating rod, but can be<br>released during electrical supply off-<br>time                                                                                                    |
| Function of the second heat<br>generator 1 monovalently<br>no 2 hg connected, system works                                                                                                    |
|                                                                                                    |

| Heating                       | 2 hg located as a<br>buffer tank                                                                      | a heating rod in the                                                                       |
|-------------------------------|----------------------------------------------------------------------------------------------------|--------------------------------------------------------------------------------------------|
| <i>HW a. DHW</i> (Heating and | domestic hot water)<br>hydraulically in t<br>the heat pump.<br>if the heating or<br>water circulatior | Z2 hg located<br>the flow of<br>2 hg is flown through<br>domestic hot<br>n pump is running |
|                               |                                                                                                    |                                                                                            |

#### ATTENTION 1

If integrated circulating heaters are installed in the flow of the heat pump, Ht a. DHW must be set as a function.

#### ĩ NOTICE

For each 2 hg, the type and function must be set.

| 2hg2 type 💩              | Type of the second heat generator 2                              |
|--------------------------|------------------------------------------------------------------|
| No                       | no 2hg2 connected, the outlet has the function "collective fault |
| El.Rod                   | 2hg2 is a heating rod, the system is powered mono-energetically  |
| 2hg2 fct. 💩              | Function of the second heat generator 2                          |
| No                       | 2hg2 located as a heating rod in the buffer tank                 |
| Heating                  | ZWE2 sitzt als Heizstab im<br>Pufferspeicher                     |
| DHW (domestic hot water) | 2hg2 located in the domestic hot water tank                      |

#### 1 **ATTENTION**

If the 2hg2 is at "No", the output has the function "collective fault". No 2 hg may be connected to this output. Output cycles for self-resetting fault. "Continuous On" at fault.

#### ! **ATTENTION**

Only the following 2hg1 / 2hg2 combinations are permissible:

| 2hg1 fct  | 2hg2 fct | Release      |
|-----------|----------|--------------|
| Heating   | Heating  | √            |
| Ht a. DHW | Heating  | √            |
| Heating   | SW.      | $\checkmark$ |
| No        | SW.      | $\checkmark$ |
| No        | Heating  | Х            |
| Ht a. DHW | SW.      | √            |

Error

Error 💩 with 2hq

no 2hg

in the event of a fault in the heat pump, connected 2 hgs are energised according to requirements (HW + SW) in the event of a fault in the heat pump, connected 2 hgs are only energised if the return temperature < 15 °C (antifreeze); (only heating)

| עיחט                                                                                                    | 1 6                                                                                                    | Domostic Hot W                                                                                    | ator 1                                                                                                    |                                                                                                    | WP may all                                                                                  | Maximum running time domostic bot                                                                                                    |
|----------------------------------------------------------------------------------------------------|----------------------------------------------------------------------------------------------------|---------------------------------------------------------------------------------------------------|----------------------------------------------------------------------------------------------------|----------------------------------------------------------------------------------------------------|---------------------------------------------------------------------------------------------|----------------------------------------------------------------------------------------------------|
| Drive T (a)Domestic Hot water TsensorDomestic hot water preparation is<br>initiated or terminated via a sensor<br>the domestic hot water tankThermalDomestic hot water is initiated or<br>terminated via a thermostat on the<br>domestic hot water tank                                          |                                                                                                    | Domestic hot wa<br>initiated or term<br>the domestic hot wa                                       | ic Hot Water I<br>ic hot water preparation is<br>d or terminated via a sensor on<br>nestic hot water tank |                                                                                                    | er the set time<br>nestic hot wat                                                           | water preparation + Heat pump<br>has expired, the 2nd heat generator in the<br>er preparation energises, but only if this has<br>eviously in the heating mode! |
|                                                                                                    |                                                                                                    | thermostat on the<br>ater tank                                                                    | Defr cy                                                                                                   | ycle max 💩                                                                                                    | Defrost cycle time, maximum time<br>between two defrost processes                           |                                                                                                    |
| NOTICE<br>Connect domestic hot water thermostat on the same ter-<br>minals as the domestic hot water sensor (low voltage). The<br>domestic hot water thermostat must be suitable for low<br>voltage (floating contact).<br>Thermostat closed (= signal On) = Domestic hot water re-<br>quirement |                                                                                                    | Opt<br>You<br>the<br>the                                                                          | ion only possi<br>can find the t<br>operating inst<br>following app<br>page 34, "Ov<br>Max"               | ble for L/W devices:<br>ime to be set for the relevant L/W device in<br>tructions. If you do not find any data there,<br>lies:<br>erview: Defrost cycle, Air defrost, Flow |                                                                                             |                                                                                                    |
| DHW                                                                                                    | 2 🗟                                                                                                    | Domestic Hot W                                                                                    | ater 2                                                                                                    | Defrost                                                                                                    | Air 🗛                                                                                       | Air defrost                                                                                                    |
| СР                                                                                                    | ~ @                                                                                                    | Setting CP mean                                                                                   | ater 2                                                                                                    | Ont                                                                                                    | ion only possi                                                                              | ble for L/W devices                                                                                                    |
| Ci                                                                                                    |                                                                                                    | Setting er meur                                                                                   | is circulation pump.                                                                                      | No                                                                                                    |                                                                                             | Air defrest net released                                                                                                    |
|                                                                                                    | For the co<br>tion of th                                                                                | prresponding settings, ple<br>le circulation pump in th                                           | ase refer to the descrip-<br>e operating manual in-                                                       | Yes                                                                                                    |                                                                                             | Air defrost not released<br>Air defrost generally released above<br>the set temperature                                                                        |
|                                                                                                    | tended fo<br>mestic ho                                                                                  | or end customers, found i<br>ot water" under the sectio                                           | n program section "Do-<br>n entitled "Circulation".                                                       | R.                                                                                                    | Approved ap                                                                                 | ppliances, see page 34, "Overview: Defrost<br>frost. Flow Max"                                                                                                 |
| h.v                                                                                                    | vCP                                                                                                    | Setting h.w.CP m<br>output will be ac<br>hot water prepa<br>30 seconds after<br>preparation is co | neans that the CP<br>ctive during domestic<br>ration and switch off<br>domestic hot water<br>omplete.     | l<br>Defr.A                                                                                                    | ATTENTION<br>Do not set an<br>ir max                                                        | "air defrost" on non-approved appliances.<br>Maximum duration of air defrost<br>ble for L/W devices and if air defrost is                                      |
| DНW                                                                                                    | 3 🗟                                                                                                    | Domestic Hot W                                                                                    | ater 3                                                                                                    | rolo                                                                                                    | lon only possi<br>ased                                                                      | ble for L/W devices and if all deflost is                                                                                                    |
| wi                                                                                                    | th CP<br>CP                                                                                             | Additional circul<br>during domestic<br>Additional circul                                         | ation pump runs<br>hot water preparation<br>ation pump does                                               | Defros                                                                                                    | it 2 🕡                                                                                      | ble for L/W devices with 2 compressors                                                                                                    |
| not run during domestic hot water<br>preparation                                                                                                    |                                                                                                    | with<br>with                                                                                      | n 1CP<br>n 2CP                                                                                            | Defrost with only one compressor<br>Defrost with two compressors, if these<br>also supply before defrosting                                                                |                                                                                             |                                                                                                    |
| DHW                                                                                                    | 4                                                                                                    | Domestic Hot W                                                                                    | ater 4                                                                                                    |                                                                                                    | 0                                                                                           |                                                                                                    |
| So                                                                                                    | Sollwert Heat pump attempts to reach the set<br>setpoint value of the domestic hot<br>water temperature |                                                                                                   | Pump<br>No                                                                                                | opt. 🕲 '                                                                                                    | Pump optimisation<br>Heating circulation pumps always<br>run, unless another supply type is |                                                                                                    |
| DHW                                                                                                    | 5 💩                                                                                                    | Domestic Hot W                                                                                    | ater 5                                                                                                    |                                                                                                    |                                                                                             | requested (domestic hot water,) or                                                                                                    |
| wi                                                                                                    | with HSP Heating circulation pump runs during domestic hot water preparation                            |                                                                                                   | Yes                                                                                                    |                                                                                                    | Heating circulation pumps are                                                               |                                                                                                    |
| <i>no HSP</i> Heating circulation pump does not run during domestic hot water preparation                                                                                                    |                                                                                                    | The heating circulation pumps will<br>be switched if the heat pump has                            |                                                                                                    |                                                                                                    |                                                                                             |                                                                                                    |
|                                                                                                    |                                                                                                    | Type of heat pump                                                                                 | Factory setting                                                                                           |                                                                                                    |                                                                                             | hours. The beating circulation numps                                                                                                    |
|                                                                                                    |                                                                                                    | SWC                                                                                               | with HSP                                                                                                  |                                                                                                    |                                                                                             | will then cycle for 5 minutes every 30                                                                                                    |
|                                                                                                    |                                                                                                    | IWC                                                                                               | with HSP                                                                                                  |                                                                                                    |                                                                                             | minutes until the heat pump receives                                                                                                    |
|                                                                                                    |                                                                                                    | W7S                                                                                               | with HSP                                                                                                  |                                                                                                    |                                                                                             | another request.                                                                                                    |
|                                                                                                    |                                                                                                    |                                                                                                   | with UCD                                                                                                  |                                                                                                    |                                                                                             | If the external temperature is above                                                                                                    |
|                                                                                                    |                                                                                                    |                                                                                                   |                                                                                                    |                                                                                                    |                                                                                             | the return setpoint temperature, the                                                                                                    |
|                                                                                                    |                                                                                                    |                                                                                                   | with HSP                                                                                                  |                                                                                                    |                                                                                             | switched off nermanently. They will                                                                                                    |
| a                                                                                                    |                                                                                                    | altri                                                                                             | NO HSP                                                                                                    |                                                                                                    |                                                                                             | be switched on for 1 minute every 150<br>hours to prevent them from becoming<br>stuck                                                                          |

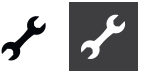

present

Access. Data access authorisation The "Fitter" (= Qualified technicians) provides access to parameters without a password, which otherwise requires "Customer service" access.

Brine pres/Flow 💩 / 💩 💩 Brine pressure / flow

| Option only possible | e for S/W or W/W devices               |
|----------------------|----------------------------------------|
| No                   | neither brine pressure pressostat nor  |
|                      | flow switch connected                  |
| Brine pres           | for S/W devices, a brine pressure      |
|                      | pressostat is connected on the Defr/   |
|                      | Brin/Flow input                        |
| Flow                 | for W/W devices, a flow switch is      |
|                      | connected on the Defr/Brin/Flow input  |
| Pow.suppl.           | Phase monitoring relay installed in    |
|                      | the supply pipe of the compressor is   |
|                      | connected on Defr/Brin/Flow input      |
| Pow.+Flow            | Phase monitoring relay and flow switch |
|                      | are connected on the Defr/Brin/Flow    |
|                      | input                                  |

#### t. **ATTENTION**

For certain devices, a flow switch is installed at the factory. In this case, always set Defr/Brin/Flow to "pow. Suppl." or "pow.+ flow".

An incorrect setting will compromise the safety and functional capacity of your device and can result in serious damage.

| Control CP 💩 💩 | Compressor monitoring                                                                                                    |
|----------------|----------------------------------------------------------------------------------------------------|
| Off            | Compressor monitoring switched off                                                                                                    |
| On             | Compressor monitoring switched on,<br>if the rotating field of the supply line<br>is incorrect, a "Net On" fault will be<br>detectedt |

Error number 729, pagpage 29 12

While the compressor is starting up, compressor monitoring checks the change in temperature in the hot gas. If the temperature of the hot gas does not change while the compressor is running, a malfunction is displayed.

#### ļ **ATTENTION**

Only switch on compression monitoring for error locating during maintenance work.

In the case of devices with a power supply monitor, the compressor monitoring is switched off in the factory setting.

| Setting hc 🚳 | Control of the heating circle                                                                           |
|--------------|----------------------------------------------------------------------------------------------------|
| Set AT       | flow setpoint temperature of the heating is calculated via a set heating                                |
|              | curve                                                                                                   |
| Fixed Tp     | flow setpoint temperature can be<br>selected independently of the external<br>temperature specification |

| Setting mc1 🚳<br>Set AT                      | Setting mixing circuit 1<br>return setpoint temperature of the<br>heating is calculated via a set heating<br>curve                     |
|----------------------------------------------|----------------------------------------------------------------------------------------------------|
| Fixed Tp                                     | return flow setpoint temperature can be selected independently of the external temperature specification                               |
| Screed heating 🚳                             |                                                                                                    |
| Option only possible<br>solar system with pa | for external energy source (wood boiler, rallel tank,))                                                                                |
| w. mixer                                     | If the mixer is defined as a discharge<br>mixer, it controls according to the<br>setpoint temperature in the screed<br>heating program |
| wo. mixer                                    | If the mixer is defined as a discharge<br>mixer, it always starts up during the<br>screed heating program                              |
| El. Anode 💩                                  | Electrical anode<br>node in the domestic hot water tank                                                                                |

| Yes | Impressed current anode present  |
|-----|----------------------------------|
| No  | Impressed current anode not pres |
|     |                                  |

#### ATTENTION

In the case of devices with an impressed current anode tank, "Yes" must be set in this menu field in order to ensure the corrosion protection of the tank. The impressed current anode must be connected according to the operating instructions of the relevant heat pump.

#### Heating limit

If the heating limit parameter is set to yes, the heating will automatically be switched off to summer mode and vice versa.

If the heating limit is enabled, the daily mean temperature will be displayed under Service-Information-Temperatures. At the same time, the heating menu will contain the menu item heating limit. You can use this menu item to set the temperature from which the heat pump is not supposed to provide any more heat. If the mean temperature exceeds the value set here, the return setpoint temperatures are reduced to a minimum and the heating circulation pumps switched off. If the mean temperature falls below the set heating limit, heating mode is resumed automatically.

#### Parall. operation

| No     | default setting, heat pump works<br>independently                                                              |
|--------|----------------------------------------------------------------------------------------------------|
| Master | heat pump is the parallel connection<br>master and takes over the heat control<br>of the system                |
| Slave  | Wärmepumpe ist Teil in einer<br>Parallelschaltung und enthält Befehle<br>von der Master-WP für den Heizbetrieb |

Part 1 of the controller manual, program area "Parallel operation"

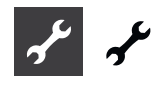

#### Pump optim. Time 🚳

If the pump optimisation is switched on (pump optimisation YES), the time be defined, according to which the heating circulation pumps are switched off. If the heat pump is off during this time because there is

no need for heating, the pump will loop - 30 minutes off, 5 minutes on, until there is a further heating requirement.

#### Remote maintenance

Yes No Remote maintenance function switched on Remote maintenance function switched off

For further details regarding the use of the remote maintenance: part 1 of the controller manual, program area "Service", section "Remote maintenance".

#### Feed VBO

Feed-time for the heat-source pump in brine/water or water/ water appliances can be set here. This may be necessary if the time from switching on the pump until the nominal rate of flow is reached is greater than 30 seconds.

min defrost cycle

Defrost cycle time, minimum timebetween two defrost processes

Option only available on L/W appliances Take the time to be set from the instructions for use for the respective L/W appliance.

time 2.CP short Shortening second compressor stage Time before the second compressor stage cuts in. If the difference between the return flow set and actual values is greater than the setting "hysteresis HR verk ("Temperature settings"), then the second compressor stage cuts in after this time.

#### 1 NOTICE

A compressor may not cut in more than three times per hour. If this figure has already been reached, cutting in will take longer!

TDI Message Thermal disinfection signal If set to NO, then the fault signal/message does not arrive, otherwise see error message 759

Error message 759, page 29

release 2hg and Release second heat generator Time until the second heat generator is switched on

aux. heat. hot water leasting No Deactivated (in the f Yes Activated, the requir

Hot water reheating Deactivated (in the factory) Activated, the required hot water value becomes the hot water target value

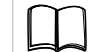

Part 1 of the controller manual, program area, Domestic Hot Water", section "Hot water reheating"

aux.serv.water max. 👹

maximum time period for hot water reheating

maximum time period, during which the hot water should be reheated. If this time period is exceeded the hot water reheating is cancelled.

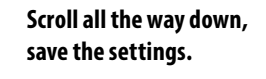

÷

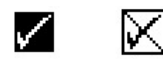

#### **VENTILATING THE SYSTEM**

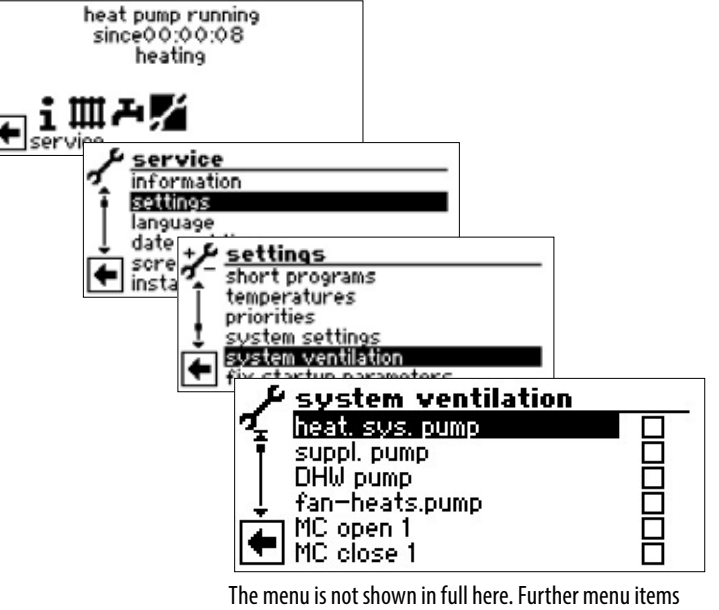

The menu is not shown in full here. Further menu item appear if you scroll down the screen.

| Heat.sys.pump    | Heating and floor heating circulating pump                                                                           |
|------------------|----------------------------------------------------------------------------------------------------|
| suppl.pump       | additional circulating pump                                                                                          |
| DHW pump         | Domestic hot water circulation pump                                                                                  |
| Fan-heats.pump   | Fan, well or brine circulation pump                                                                                  |
| MC open 1        | Mixer 1 OPEN                                                                                                    |
| MC close 1       | Mixer 1 CLOSE                                                                                                    |
| СР               | Additional circulating pump, circulation pump                                                                        |
| Duration         | Running time of the ventilation                                                                                      |
| Ex-valveman.open | In LWD and SWP371-SWP691 and<br>SWP291H-SWP561H the expansion<br>valve opens completely for the set<br>running time. |

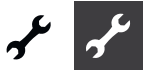

- ① Activate and select system part(s) to be ventilated...
- ② Activate and select menu field "duration", set running time (hour cycle).

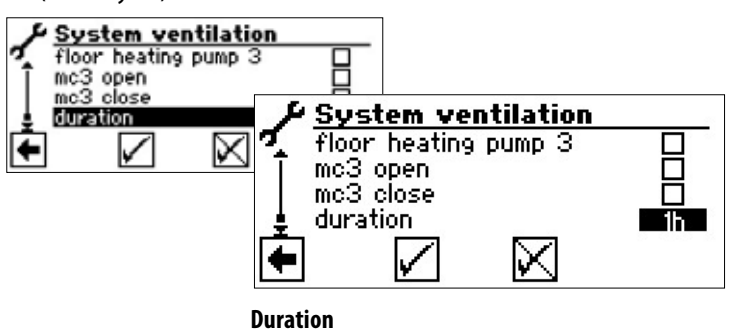

Factory setting: 1 hour

#### 1 NOTICE

Value range for running time = 1 - 24 hours.

#### Save settings.

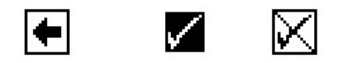

#### 1 NOTICE

If circulating pumps are selected, the ventilation program will start immediately after the settings have been saved. The ventilation pauses after one hour for 5 minutes and then automatically continues afterwards.

#### 1 NOTICE

As long as the ventilation program is active, the corresponding program symbol will appear in the navigation screen  $\mathfrak{P}$ :

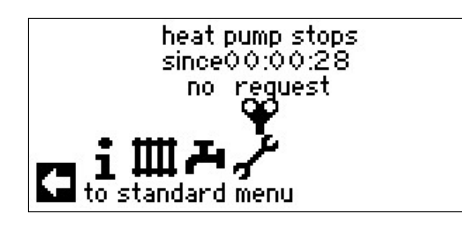

#### **FIX STARTUP PARAMETERS**

#### 1 NOTICE

The function "Setting startup parameters" requires customer service access.

You can save the settings you made during startup (= setting startup parameters). This allows you to quickly and easily reset the system to the status it had at startup.

The data is stored on the circuit board of the control element.

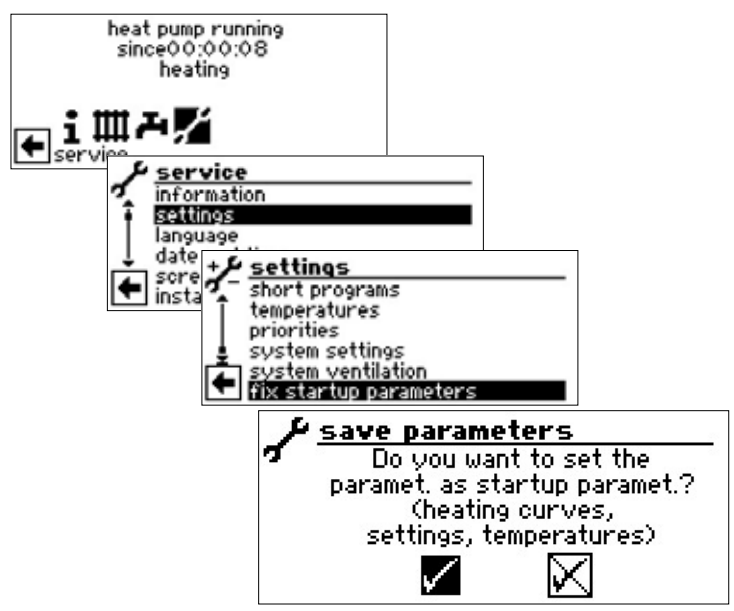

Follow the onscreen instructions.

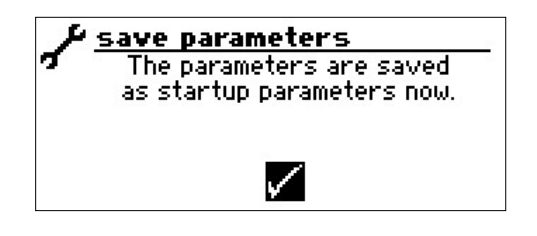

You can also save the settings to an external USB stick.

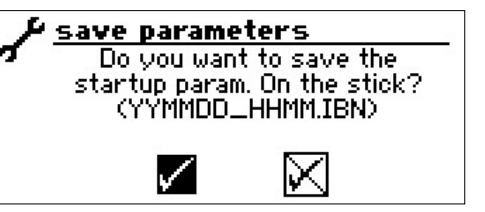

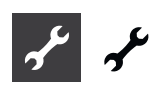

#### **ENERGY-EFFICIENT PUMP**

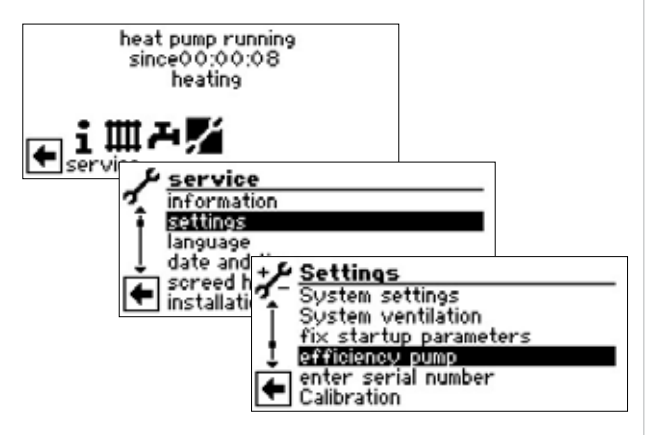

for LWC, SWC, WWC and WPen with heat-amount package, the following is displayed:

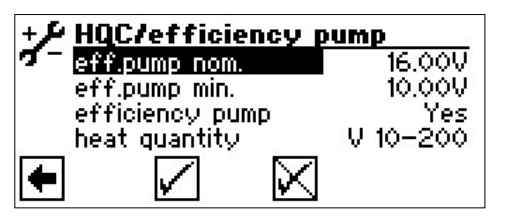

The free compression of the circulation pump can be adjusted via this menu (controlled via PWM signal)::

| Efficiency pump nom. | Efficiency pump, nominal operation<br>This value is reached when the<br>compressor is running     |
|----------------------|---------------------------------------------------------------------------------------------------|
| Efficiency pump min. | Efficiency pump, minimal operation<br>This value is reached when the<br>compressor is not running |
| Efficiency pump.     | Efficiency pump                                                                                   |
| heat quantity        | Amount of heat                                                                                    |

for LWD:

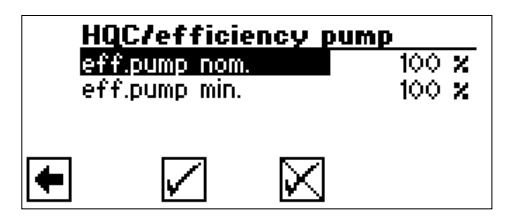

The free compression of the circulation pump can be adjusted via this menu (controlled via PWM signal)::

| Efficiency pump nom. | Efficiency pump, nominal operation<br>This value is reached when the                              |
|----------------------|---------------------------------------------------------------------------------------------------|
|                      | compressor is running                                                                             |
| Efficiency pump min. | Efficiency pump, minimal operation<br>This value is reached when the<br>compressor is not running |

#### Save settings.

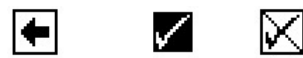

#### SELECTING LANGUAGE OF THE SCREEN DISPLAY

Part 1 of the controller manual, section "Basic Information on the operation".

#### **DETERMINING DATE AND TIME**

Part 1 of the controller manual, section "Basic Information on the operation".

#### SCREED HEATING PROGRAM

#### 1 NOTICE

Values of the factory setting correspond to the specifications of some screed manufacturers, but can be changed on site.

#### **ATTENTION**

Always check values of the factory setting or desired values in respect to whether they correspond to the manufacturer specifications for the screed which is to be heated.

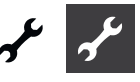

#### SETTING TEMPERATURES AND TIME INTERVALS

#### Example:

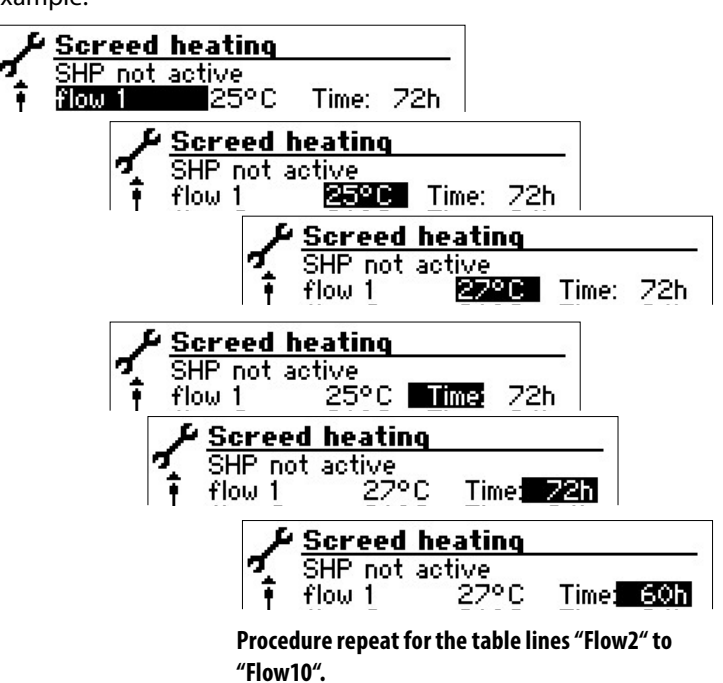

#### 1 NOTICE

If less than ten levels are required for heating the screed, set the time interval to "0h" for all levels not required.

#### **ATTENTION**

Do not start any domestic hot water high-speed charge while the screed heating program is running.

#### 1 NOTICE

If the temperatures in the heating system are greater than the setpoint temperature of the first flow temperature level, start the screed heating program with the next highest flow temperature level. Otherwise the screed heating program can trigger an error message in the first flow temperature level.

#### STARTING SCREED HEATING PROGRAM

#### **NOTICE**

While the screed heating program is running, -10°C is displayed as the outdoor temperature. It is not possible to heat water.

#### 1 NOTICE

In the screed heating program, all connected heat generators are released if necessary. However, the following applies:

A heating system is designed for heating in general and not for heating screed. It may therefore be necessary for the screed heating phase to integrate additional heat generators in the system.

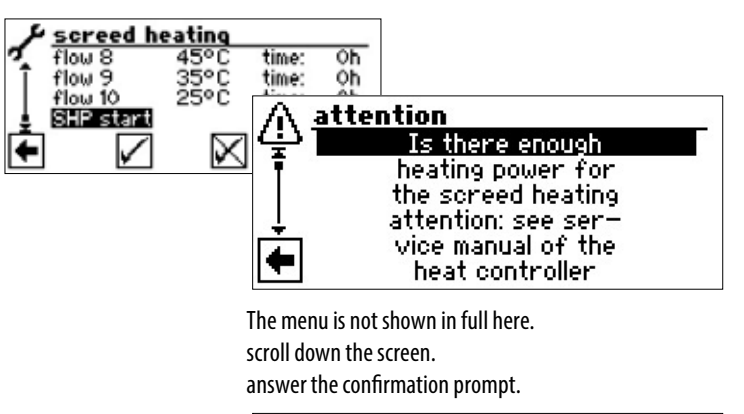

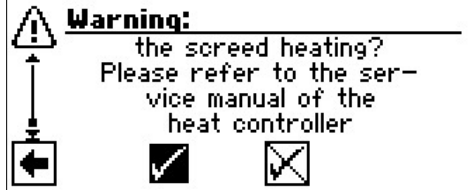

#### 1 NOTICE

If you respond to the confirmation prompt with  $\square$ , the screed heating program will not start, If you respond to the confirmation prompt with  $\square$ , the screen will change back to the menu "Service screed heating".

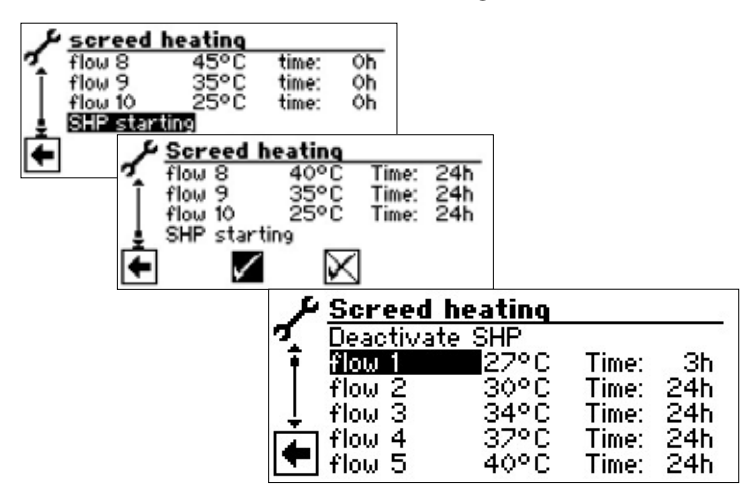

After starting the screed heating program, the programmed flow temperature levels are automatically executed in succession. The time interval set for a flow temperature level is not necessarily the actual time which is necessary to reach the next flow tem-

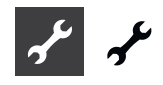

perature level. Depending on the heating system and power of the heat pump, it may take varying lengths of time until the next flow temperature level is reached.

If a flow temperature level is not reached on account of too low a heating power, a corresponding error message will appear in the screen. The error message informs you about the flow temperature level which has not been reached. However, the screed heating program continues running and attempts to reach the next flow temperature levels.

#### 1 NOTICE

After expiry of a flow temperature level, the relevant time interval is set to "0h". This ensures that the screed heating program continues after a potential power failure at the start of each flow level at which it was interrupted.

#### 1 NOTICE

If the error message "Power screed heating" appears (= error number 730), this is only an indication that the screed heating program could not process a flow temperature level in the specified time interval. The screed heating program continues to run nevertheless. The error message can only be acknowledged if the screed heating program has finished or has been manually switched off

#### 1 NOTICE

As long as the screed heating program is running, the corresponding program symbol will appear in the navigation screen:

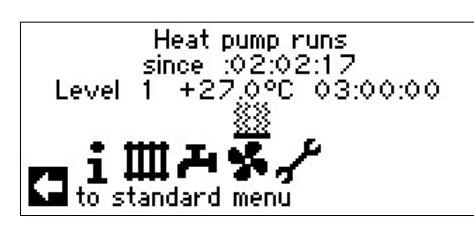

# MANUALLY TERMINATING SCREED HEATING PROGRAM

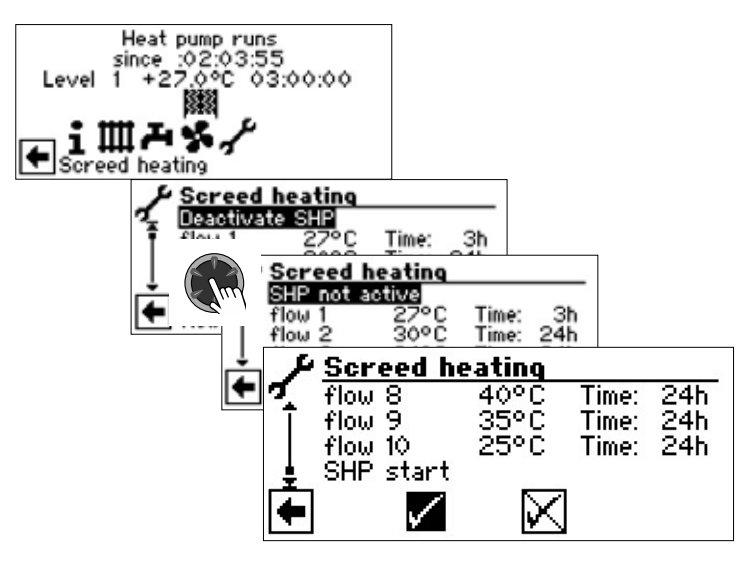

### SYSTEM CONFIGURATION

#### 1 NOTICE

If there is a type of use which is not required for your system, it is not necessary for the associated program areas to be represented in the screen.

An example: Your system is only designed for heating mode. No components are installed for the domestic hot water preparation. That means you do not require access to the menus of the program area "Domestic hot water". It is therefore not necessary for these menus to be shown in the screen. In the "System configuration" you can specify that these menus do not appear in the screen and therefore remain hidden.

#### 1 NOTICE

However, hiding a menu does not affect the function or operation of a type of use. If the type of use is switched off, this must be set in the menu "Mode of operation".

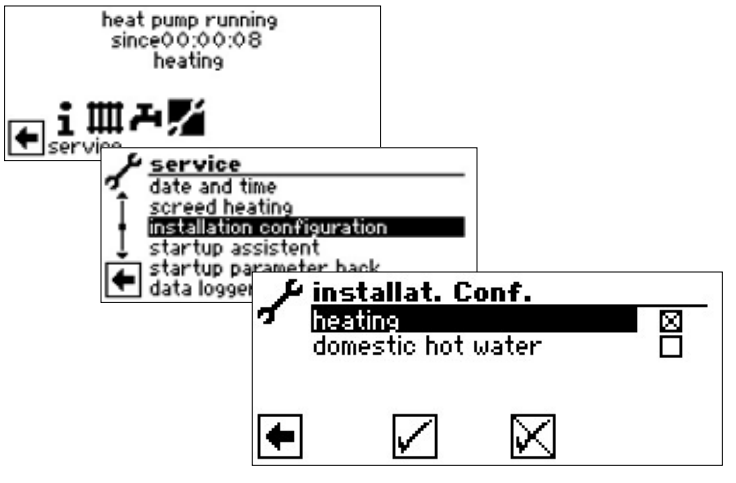

#### Deselect program area not required.

The example shown reveals that the menus of the program area "Heating" are displayed in the screen. The menus of the program area "Domestic hot water" are not displayed.

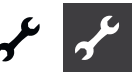

#### **STARTUP GUIDE**

The control unit is equipped with a commissioning assistant. (startup guide). This assistant will guide you through the most important settings of the regulator during initial commissioning. The "GO" symbol in the main menu flashes. Click on the symbol to launch the commissioning assistant. The symbol will disappear as soon as initial commissioning is complete. For more information on the commissioning assistant, please refer to the corresponding sections in this operating manual.

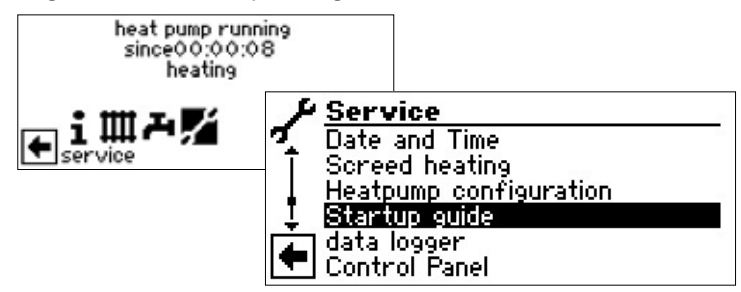

You will be guided step-by-step through several selection options used to set up your heat pump.

#### For example:

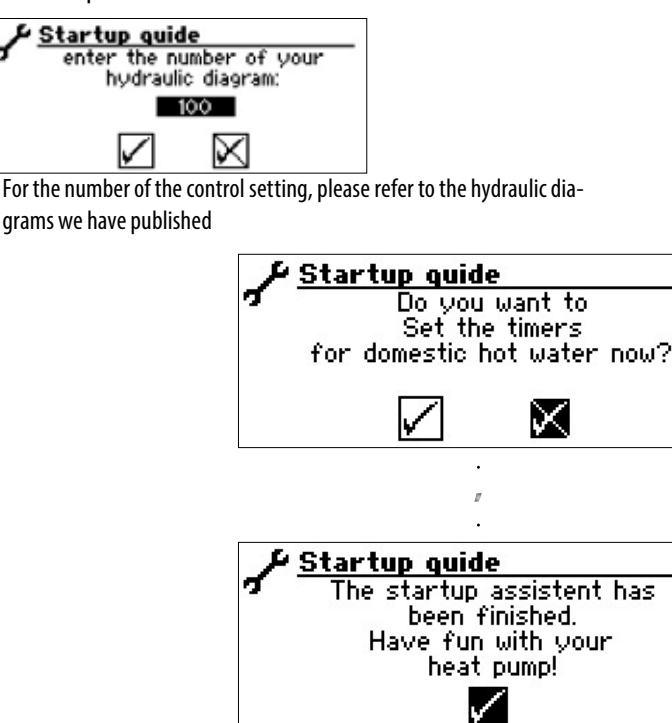

#### STARTUP GUIDE PARAMETERS BACK

If your heat pump was commissioned by an authorised customer service partner and the startup parameters have been stored, you can use this menu item to restore these parameters. This may be helpful if settings have been changed and let to a system malfunction. Please Notice that all settings such as heating curves, system settings, set values will be reset to the values applicable at commissioning. This does not apply to the time switches.

Die Schaltuhren sind davon nicht betroffen.

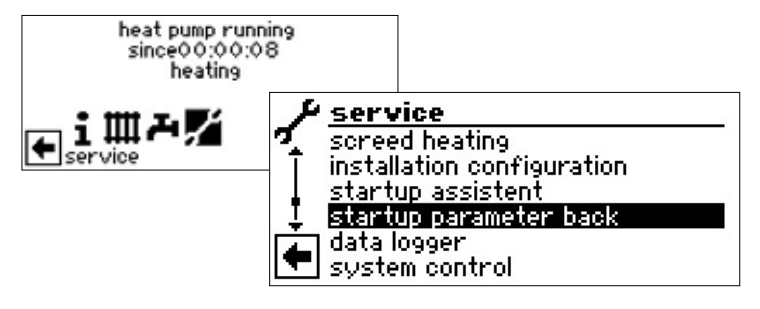

You will be guided through the following menu items:

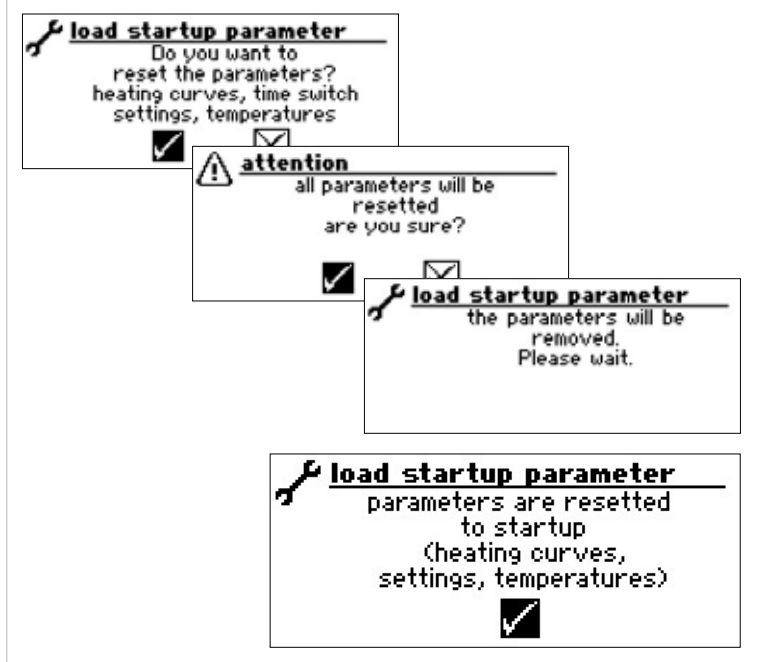

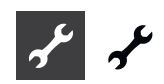

### DATA LOGGER

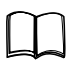

Part 1 of the controller manual, program area "Service", section "Data logger".

## CONTROL PANEL

# ADJUSTING THE CONTRAST OF THE CONTROL ELEMENT DISPLAY

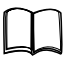

Part 1 of the controller manual, program area "Service", section "Basic Information on the operation".

#### WEB SERVER

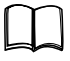

Part 1 of the controller manual, program area "Service", section, Control Panel / Web server".

#### **REMOTE MAINTENANCE**

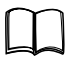

Part 1 of the controller manual, program area "Service", section "Control Panel / Remote maintenance".

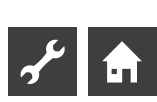

# Error Diagnosis / Error messages

| No. | Display                                          | Description                                                                                                    | Remedy                                                                                                  |
|-----|--------------------------------------------------|----------------------------------------------------------------------------------------------------|----------------------------------------------------------------------------------------------------|
| 701 | Error low pressure.<br>Please call fitter        | Low pressure pressostat or low-pressure sensor in the cooling circle has responded (LW) or for longer than 20 seconds (SW).                                                     | Check HP for leakage, switching point pressure state, defrosting and T-outd.min.                        |
| 702 | Low pressure stop<br>RESET autom.                | Only possible for L/W devices: Low pressure in the cooling circle has responded. After some time, automated HP restart                                                          | Check HP for leakage, switching point pressure state, defrosting and T-outd.min.                        |
| 703 | Antifreeze<br>Please call fitter                 | Only possible for L/W devices: If the heat pump is running and the temperature in flow is < 5 $^\circ$ C, antifreeze is detected                                                | Check HP power, defrost valve and heating system.                                                       |
| 704 | Error hot gas<br>Reset in hh:mm                  | Maximum temperature in the hot gas cooling circle exceeded.<br>Automatic HP restart after hh:mm                                                                                 | Check coolant quantity, evaporation, overheating flow, return and HS-min.                               |
| 705 | Motor protection VEN<br>Please call fitter       | Motor protection has responded                                                                                                    | Check set value and ventilator / BCP.                                                                   |
| 706 | Motor protection BCP<br>Please call fitter       | Option only possible for S/W- or W/W devices Motor protection<br>of the brine or well water circulating pump or the compressor<br>has responded                                 | Check set values, compressor, BOS.                                                                      |
| 707 | Coding of HP<br>Please call fitter               | Break or short-circuit of the coding bridge in HP after the first switch-on                                                                                                    | Coding resistance in HP, check plug and connection line.                                                |
| 708 | Return sensor<br>Please call fitter              | Break or short-circuit in the return sensor                                                                                                    | Check return sensor, plug and connection line.                                                          |
| 709 | Flow sensor<br>Please call fitter                | Break or short-circuit in the flow sensor No fault shutdown for S/W- or W/W devices                                                                                             | Check flow sensor, plug and connection line.                                                            |
| 710 | Hot gas sensor<br>Please call fitter             | Break or short-circuit in the hot gas sensor of the cooling circle                                                                                                    | Check hot gas sensor, plug and connection line.                                                         |
| 711 | External temp. sensor<br>Please call fitter      | Break or short-circuit in the external temperature sensor No fault shutdown. Fixed value to -5 $^\circ\mathrm{C}$                                                               | Check external temperature sensor, plug and connection line.                                            |
| 712 | Domestic hot water sensor.<br>Please call fitter | Break or short-circuit in the domestic hot water sensor No fault shutdown.                                                                                                    | Check domestic hot water sensor, plug and connection line.                                              |
| 713 | HS-on sensor<br>Please call fitter               | Break or short-circuit in the heat source sensor (inlet)                                                                                                    | Check heat source sensor, plug and connection line.                                                     |
| 714 | Hot gas SW<br>Reset in hh:mm                     | Check thermal application limit of the HP. Domestic hot water off for hh:mm                                                                                                    | Check flow of domestic hot water, heat exchanger, domestic hot water temperature and circulation pump.  |
| 715 | High-pressure switch-off<br>RESET autom.         | High pressure in the cooling circle has responded. After some time, automated HP restart                                                                                        | Check flow of HW, overflows, temperature and condensation.                                              |
| 716 | High-pressure fault<br>Please call fitter        | High pressure pressostat in the cooling circle has responded several times.                                                                                                    | Check flow of HW, overflows, temperature and condensation.                                              |
| 717 | Flow HS<br>Please call fitter                    | Flow switch for W/W devices has responded during the pre-<br>rinsing time or operation                                                                                          | Check flow, switching point for DFS, filter, air clearance                                              |
| 718 | Max. outside temp.<br>RESET autom. in hh:mm      | Only possible for L/W devices: Outside temperature has exceeded permissible maximum value. Automatic HP restart after hh:mm                                                     | Check outside temperature and set value.                                                                |
| 719 | Min. outside temp.<br>RESET autom. in hh:mm      | Only possible for L/W devices: Outside temperature has fallen<br>below the permissible minimum value. Automatic HP restart<br>after hh:mm                                       | Check outside temperature and set value.                                                                |
| 720 | HS temperature<br>RESET autom. in hh:mm          | Option only possible for S/W- or W/W devices Temperature at evaporation outlet has fallen below the safety value on the HS side several times. Automatic HP restart after hh:mm | Check flow, filter, air clearance, temperature.                                                         |
| 721 | Low-pressure switch-off<br>RESET autom.          | Low pressure pressostat or low-pressure sensor in the cooling circle has responded. After some time, automated HP restart (SW and WW)                                           | Check switching point of the pressostat, flow on HS side.                                               |
| 722 | Tempdiff HW<br>Please call fitter                | Temperature spread in the heating mode is negative (=erroneous)                                                                                                    | Check function and location of the flow and return sensor.                                              |
| 723 | Tempdiff SW<br>Please call fitter                | Temperature spread in the domestic hot water mode is negative (=erroneous)                                                                                                    | Check function and location of the flow and return sensor.                                              |
| 724 | Tempdiff defrosting<br>Please call fitter        | Temperature spread in the heating circle is > 15 K during defrosting (=danger of frost)                                                                                         | Check function and location of the flow and return sensor, HCP capacity, overflows and heating circles. |

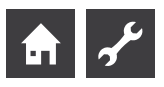

| No. | Display                                         | Description                                                                                                    | Remedy                                                                                                    |
|-----|-------------------------------------------------|----------------------------------------------------------------------------------------------------|----------------------------------------------------------------------------------------------------|
| 725 | System error SW<br>Please call fitter           | Domestic hot water faulty, desired tank temperature is fallen below substantially                                                                  | Check circulating pump HW, tank filling,<br>shutoff move and 3-way valve. Ventilate hot<br>water and SW.                                                                                                    |
| 726 | Sensor mixing circ 1<br>Please call fitter      | Break or short-circuit in the mixing circle sensor                                                                                                 | Check mixing circle sensor, plug and connection line.                                                                                                    |
| 727 | Brine pressure<br>Please call fitter            | Brine pressure pressostat has responded during the pre-rinsing time or during operation                                                            | Check brine pressure and brine pressure pressostat.                                                                                                    |
| 728 | Sensor HS Off<br>Please call fitter             | Break or short-circuit in the heat source sensor at the HS outlet                                                                                  | Check heat source sensor, plug and connection line.                                                                                                    |
| 729 | Rotating field error<br>Please call fitter      | Compressor without power after switching on                                                                                                    | Check rotating field and compressor.                                                                                                    |
| 730 | Screed heating error<br>Please call fitter      | The screed heating program could not reach an FL temperature<br>level in the specified time interval. Screed heating program<br>continues running. | The screed heating program could not<br>reach an FL temperature level in the<br>specified time interval. Screed heating<br>program continues running.                                                          |
| 732 | Cooling fault<br>Please call fitter             | The hot water temperature of 16 °C has been fallen short of several times                                                                          | Check mixer and heating circulation pump.                                                                                                    |
| 733 | Anode fault<br>Please call fitter               | Fault input of the impressed current anode has responded                                                                                           | Check connection line between anode and potentio stat. Fill SW tank.                                                                                                    |
| 734 | Anode fault<br>Please call fitter               | Error 733 present for more than two weeks and domestic hot water is locked                                                                         | Acknowledge error in order to release<br>domestic hot water preparation again.<br>Rectify 733.                                                                                                    |
| 735 | Error Ext. En<br>Please call fitter             | Only possible with installed Comfort / expansion board: Break or short-circuit in the sensor "External energy source"                              | Check sensor "External energy source", plug and connection line.                                                                                                    |
| 736 | Error solar collector<br>Please call fitter     | Only possible with installed Comfort / expansion board: Break or short-circuit in the "solar collector" sensor                                     | Check "solar tank" sensor, plug and connection line.                                                                                                    |
| 737 | Error solar tank<br>Please call fitter          | Only possible with installed Comfort / expansion board: Break or short-circuit in the "solar tank" sensor                                          | Check "solar tank" sensor, plug and connection line.                                                                                                    |
| 738 | Error mixing circle 2<br>Please call fitter     | Only possible with installed Comfort / expansion board: Break or short-circuit in the "mixing circle 2" sensor                                     | Check "mixing circle 2" sensor, plug and connection line.                                                                                                    |
| 750 | Return sensor external<br>Please call fitter    | Break or short-circuit in the external return sensor                                                                                               | Check external return sensor, plug and connection line.                                                                                                    |
| 751 | Phase monitoring fault                          | Phase-sequence relay has responded                                                                                                    | Check rotary field and phase-sequence relay.                                                                                                    |
| 752 | Flow error                                      | Phase-sequence relay or flow switch has responded                                                                                                  | see errors No. 751 and No. 717                                                                                                    |
| 755 | Lost connection to slave<br>Please call fitter  | A slave has not responded for more than 5 minutes.                                                                                                 | Check network connection, switch, and IP addresses. Perform HP search if necessary.                                                                                                    |
| 756 | Lost connection to master<br>Please call fitter | A master has not responded for more than 5 minutes.                                                                                                | Check network connection, switch, and IP addresses. Perform HP search if necessary.                                                                                                    |
| 757 | Low-pressure fault in SW-<br>appliance          | Low-pressure pressostat in the SW-appliance has triggered either repeatedly or for more than 20 seconds,                                           | If this malfunction occurs three times, the installation can only be cleared again by authorised service personnel!                                                                                            |
| 758 | Defrosting malfunction                          | Five times in a row, defrosting has either lasted longer than 10 minutes or was terminated with a feed temperature of < 10 $^\circ C$              | <ul> <li>Check for icing-up of the evaporator</li> <li>Check on output of the HUP at limits specified for heating water</li> <li>Check heating pump for leaks</li> <li>Check switch setting for AEP</li> </ul> |
| 759 | TDI message                                     | Unable to correctly carry out thermal disinfection 5 times in succession                                                                           | Check setting of second heat generator and safety temperature limiter                                                                                                    |
| 760 | Defrosting fault                                | Defrosting ended 5 times in succession by maximum time (strong wind impinges on evaporator)                                                        | Protect the fan and evaporator from strong wind                                                                                                    |
| 761 | LIN timeout                                     | LIN timeout                                                                                                    | Check cable/contact                                                                                                    |
| 762 | sensor (evaporator intake)                      | Tü sensor error<br>(evaporator intake)                                                                                                    | Check sensor, replace if necessary                                                                                                    |
| 763 | sensor (compressor intake)                      | Tü1 sensor error<br>(compressor intake)                                                                                                    | Check sensor, replace if necessary                                                                                                    |
| 764 | Sensor Compressor heater                        | Sensor error<br>Compressor heater                                                                                                    | Check sensor, replace if necessary                                                                                                    |

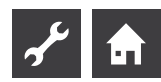

| No. | Display                           | Description                                                                                                    | Remedy                                                                                                    |
|-----|-----------------------------------|----------------------------------------------------------------------------------------------------|----------------------------------------------------------------------------------------------------|
| 765 | Overheating                       | Overheating longer than 5 minutes below 2K                                                                                                    | When switching on for the first time, check rotary field, otherwise phone customer service                                                                                                    |
| 766 | compressor's functional range     | Operation for 5 minutes outside the compressor's functional range                                                                                                    | Check rotary field                                                                                                    |
| 767 | STB E-Rod                         | STB of the heating element has been activated at the SEC                                                                                                    | Check the heating element and press the fuse back in                                                                                                    |
| 768 | Flow monitoring                   | Insufficient flow at LW160H (A)V in defrost cycle                                                                                                    | Check hydraulics, check pump, check flow                                                                                                    |
| 769 | Pump control                      | After 10 sec compressor runtime excessively low flow.                                                                                                    | Check PWM cable, check pump                                                                                                    |
| 770 | Low superheat                     | Overheating lies below the limit value for a lengthy period                                                                                                    | Check the temperature sensor, pressure sensor and expansion valve                                                                                                    |
| 771 | High superheat                    | Overheating lies below the limit value for a lengthy period                                                                                                    | Check the temperature sensor, pressure sensor, fill quantity and expansion valve                                                                                                    |
| 776 | limit of application-CP           | Compressor operates outside its use limits for a lengthy period                                                                                                    | Check the thermodynamics                                                                                                    |
| 777 | Expansion valve                   | Expansion valve is defective                                                                                                    | Check the expansion valve, connection cable and if applicable the SEC board                                                                                                    |
| 778 | Low pressure sensor               | Low-pressure sensor is defective                                                                                                    | Check the sensor, connector and connection cable                                                                                                    |
| 779 | High pressure sensor              | High-pressure sensor is defective                                                                                                    | Check the sensor, connector and connection cable                                                                                                    |
| 780 | EVI sensor                        | EVI sensor is defective                                                                                                    | Check the sensor, connector and connection cable                                                                                                    |
| 781 | Liquid temp. sensor before<br>EXV | Liquid temperature sensor upstream of the ex-valve is defective                                                                                                    | Check the sensor, connector and connection cable                                                                                                    |
| 782 | Suction gas EVI temp.<br>sensor   | Suction gas EVI temperature sensor is defective                                                                                                    | Check the sensor, connector and connection cable                                                                                                    |
| 783 | Communication SEC -<br>Inverter   | Communication between the SEC & the inverter is disrupted                                                                                                    | Check the connection cable, interference suppression capacitors and wiring                                                                                                    |
| 784 | VSS lockdown                      | Inverter is blocked                                                                                                    | Disconnect the complete system from the<br>power supply for 2 minutes.<br>If it occurs again, check the inverter and<br>compressor                                                                                                    |
| 785 | SEC-Board defective               | Error found in the SEC board                                                                                                    | Replace the SEC board                                                                                                    |
| 786 | Communication SEC -<br>Inverter   | Fault found in communication between the SEC and HeatingIO of the SEC                                                                                                    | Check the Heating/IO SEC board cable connection                                                                                                    |
| 787 | VD alert                          | Compressor signals faults                                                                                                    | Acknowledge fault.<br>If an error occurs repeatedly, phone the<br>authorised service personnel (customer<br>service)                                                                                                    |
| 788 | Major VSS fault                   | Fault in the inverter                                                                                                    | Check the inverter                                                                                                    |
| 789 | LIN/Encoding not found            | Control unit unable to find coding. Either the LIN connection is interrupted or the coding resistor is not detected                                                           | Check the connection cable LIN / coding resistor                                                                                                    |
| 790 | Major VSS fault                   | Fault in the power supply of the inverter / compressor                                                                                                    | Check the wiring, inverter and compressor                                                                                                    |
| 791 | Lost ModBus<br>communication      | SEC board no longer reachable for some time.<br>791 is triggered if an HeatingIO board has been found<br>(without separate coding), but no SEC board can be<br>detected on it | If it concerns the SEC configuration,<br>test the ModBus cable between the<br>HeatingIO and SEC board. Also check the<br>SEC board to see whether everything is<br>flashing as it should<br>If it is NOT a configuration with SEC<br>board (e.g., because it concerns a P184<br>unit), check the coding resistor of the<br>HeatingIO |

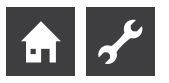

| No. | Display             | Description                                        | Remedy                                         |
|-----|---------------------|----------------------------------------------------|------------------------------------------------|
| 792 | LIN-connection lost | Unable to find a master board or any configuration | Check the coding connector on the LIN board(s) |
| 793 | Major VSS fault     | Temperature sensor fault in the inverter           | Fault acknowledges itself                      |

## **ACKNOWLEDGING A FAULT**

If a fault occurs and an error message appears in the screen, then:

- ① Notice error number...
- ② Acknowledge error message by pressing the "rotary pushbutton" (for 7 seconds). The screen changes from the error message to the navigation screen...
- ③ If this error message occurs again, contact the fitter or authorised service personnel (= customer service), if the error message prompted you to do this. Communicate error number and arrange further procedure.

#### FLASHING CODES ON CONTROLLER BOARD

Only LWD..., LW.../V to SWP 371 bis SWP 691, SWP 291 H bis SWP 561H:

| Green LED flashes every second                                                   | everything ok                           |  |
|----------------------------------------------------------------------------------|-----------------------------------------|--|
| Red LED flashes briefly for short                                                | Data being received over LIN bus        |  |
| Green and red LED light up                                                       | The board can receive a software update |  |
| During the software update the green LED is lit and the red one flickers quickly |                                         |  |

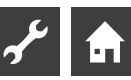

# **Technical Data**

## INSTALLATION

| Only in frost-free, dry and weatherproof rooms. |                                   |  |
|-------------------------------------------------|-----------------------------------|--|
| Ambient temperature:                            | 0 °C – 35 °C                      |  |
| Electrical connection:                          | 230 V AC, 18 VA, 0.1 A            |  |
|                                                 | (max. power consumption regulator |  |
|                                                 | without any appliances connected) |  |

### **OUTPUTS**

Relay contacts: 8 A / 230 V,
Fuse: 6.3 AT (for all relay outputs)
In total consumers up to 1,450 VA can be connected to the outputs

#### **INPUTS**

| Optocoupler:   | 230 V                     |
|----------------|---------------------------|
| Sensor inputs: | NTC sensor 2.2 kΩ / 25 °C |

### CONNECTIONS

| Control line:      | 12-pole, outputs 230 V  |
|--------------------|-------------------------|
| Sensor line:       | 12-pole, low voltage    |
| Plug-in terminals: | 1-pole, screw terminals |

#### **INTERFACES**

| USB:      | USB version 2.0 (USB 2.0)            |
|-----------|--------------------------------------|
|           | Host, A plug (only for a USB stick!) |
| Ethernet: | 1 x 10 Base-T / 100 Base-TX          |
|           | (RJ-45, plug, bent)                  |

## **PROTECTION CLASS**

Protection class IP 20

## **TEMPERATURE SENSOR CHARACTERISTICS**

| t/°C | R / kΩ |
|------|--------|
| -20  | 16,538 |
| -15  | 12,838 |
| -10  | 10,051 |
| -5   | 7,931  |
| +/-0 | 6,306  |
| +5   | 5,040  |
| +10  | 4,056  |
| +15  | 3,283  |
| +20  | 2,674  |
| +25  | 2,200  |
| +30  | 1,825  |
| +35  | 1,510  |
| +40  | 1,256  |
| +45  | 1,056  |
| +50  | 0,891  |
| +55  | 0,751  |
| +60  | 0,636  |
| +65  | 0,534  |
|      |        |

#### SENSOR MEASURING RANGE

| Type of sensor | Measuring range   | Autom. value in case of<br>sensor defect |
|----------------|-------------------|------------------------------------------|
| TVL            | -10 °C bis 80 °C  | 5 °C                                     |
| TRL            | -10 °C bis 125 °C | 5 °C                                     |
| TRL-E          | -10 °C bis 125 °C | 5 °C                                     |
| THG            | -25 °C bis 140 °C | 150 °C                                   |
| TA             | -35 °C bis 55 °C  | -5 °C                                    |
| TWW            | 0 °C bis 125 °C   | 75 °C                                    |
| TWE            | -40 °C bis 70 °C  | -50 °C                                   |
| TWA            | -40 °C bis 70 °C  | -50 °C                                   |
| TB1            | 0 °C bis 100 °C   | 75 °C                                    |
| RFV            | -5 °C bis 5 °C    | 0 °C                                     |

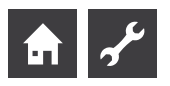

# Overview: Defrost cycle, Air defrost, Flow Max

|                 | Defrost cycle | Air        | defrost   | Flow              | Max                   |
|-----------------|---------------|------------|-----------|-------------------|-----------------------|
|                 |               | from / end | Flow Max. | min. AT flow max. | Flow limit of applic. |
| LWC 60 M-I      | 45            | _          | 57        |                   |                       |
| LWC 80 M-I      | 45            | -          | 57        |                   |                       |
|                 |               |            |           |                   |                       |
| LWC 60          | 60            | 7/6        | 61        | -7                | 52                    |
| LWC 80          | 60            | 7/6        | 61        | -7                | 52                    |
| LWC 100         | 60            | 7/6        | 57        |                   |                       |
| LWC 120         | 60            | 7/6        | 57        |                   |                       |
|                 |               |            |           |                   |                       |
| LW 70 A         | 60            | _          | 57        |                   |                       |
| LW 80 A         | 60            | -          | 57        |                   |                       |
|                 |               |            |           |                   |                       |
| LW 100(A)       | 60            | _          | 57        |                   |                       |
| LW 120(A)       | 60            | 7/6        | 57        |                   |                       |
| LW 150(A)       | 60            | -          | 59        |                   |                       |
| LW 190(A)       | 45            | _          | 59        |                   |                       |
|                 |               |            |           |                   |                       |
| LW 250(L;A)     | 45            | _          | 61        | -4                | 50                    |
| LW 260(L;A)     | 45            | -          | 57        |                   |                       |
| LW 330(L;A)     | 60            | 7/6        | 59        |                   |                       |
|                 |               |            |           |                   |                       |
| LW 100H(L;A)    | 45            | _          | 64        | -15               | 60                    |
| LW 180H(L;A)    | 45            | -          | 64        | -15               | 60                    |
| LW 150H(L;A)    | 45            | _          | 64        |                   |                       |
| LW 320H(L;A)    | 60            | -          | 64        |                   |                       |
|                 |               |            |           |                   |                       |
| LW 90ARX        | 60            | 7/-        | 61        | -7                | 50                    |
| LW 140ARX       | 60            | 7/-        | 61        | -7                | 50                    |
|                 |               |            |           |                   |                       |
| LW 90 (A) Solar | 45            | 9/8        | 61        | -7                | 50                    |
|                 |               |            |           |                   |                       |
| LW 71 A         | 60            | _          | 57        |                   |                       |
| LW 81 A         | 60            | -          | 57        |                   |                       |
| LW 101 (A)      | 60            | 7/6        | 61        | -7                | 50                    |
| LW 121 (A)      | 60            | 7/6        | 61        | -7                | 50                    |
| LW 140 (L;A)    | 60            | 7/6        | 61        | -7                | 50                    |
| LW 180 (L;A)    | 60            | 7/6        | 61        | -7                | 50                    |
| LW 251 (L;A)    | 60            | 7/6        | 61        | -7                | 50                    |
| LW 310 (L)      | 60            | 7/6        | 59        |                   |                       |
| LW 310 A        | 60            | _          | 59        |                   |                       |

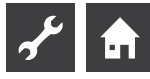

# System setting during commissioning

| Parameter                       | Factory setting                 | Setting Start-up                  | Value range                                                     | Access          |
|---------------------------------|---------------------------------|-----------------------------------|-----------------------------------------------------------------|-----------------|
| Limit return                    | 45 °C                           | °C *)                             | 35 ℃ – 70 ℃                                                     | Fitter          |
| Hysteres HC                     | 2,0 K                           | K *)                              | 0,5 – 3,0 K                                                     | Fitter          |
| RTincr.e max                    | 7,0 K                           | К*)                               | 1,0 – 7,0 K                                                     | 88 AS           |
| Release 2 CP                    | 5 ℃                             | °C *)                             | -20 °C – 20 °C                                                  | & Fitter        |
| Release 2hg                     | S/W & W/W: -16 °C<br>L/W: -2 °C | °C *)                             | -20 ℃ – 20 ℃                                                    | & Fitter        |
| Tp-defr. Air.                   | 10 °C                           | °C *)                             | 0 °C – 20 °C                                                    | 88 AS           |
| TVth.disinf2                    | 65 °C                           | °C *)                             | 50 °C − 70 °C                                                   | 📽 User          |
| Hysteres. SW                    | 2,0 K                           | K *)                              | 1,0 – 30,0 K                                                    | Fitter          |
| Flow 2.CP SW                    | 50 °C                           | °C *)                             | 10 °C – 70 °C                                                   | Fitter          |
| T-outd. max                     | 35 °C                           | °C *)                             | 10 °C – 45 °C                                                   | SS AS           |
| T-outd. min.                    | -20 °C                          | °C *)                             | -20 °C – 10 °C                                                  | Fitter          |
| T-HS min                        | S/W: -9 °C<br>W/W: 3,5 °C       | °C *)                             | -20 °C −10 °C                                                   | ቆ AS<br>🌃 Plant |
| T-HG max                        | 130 °C                          | °C *)                             | 90 °C – 140 °C                                                  | 🍘 Plant         |
| T-def.airend                    | 2 °C                            | °C *)                             | 2 °C – 10 °C                                                    | Se AS           |
| Lowering to                     | -20 °C                          | °C *)                             | -20 °C – 10 °C                                                  | 📽 User          |
| Flow max                        | device-dependent                | °C *)                             | 35 °C − 75 °C                                                   | 📽 User          |
| Flow max. MC1                   | 40 °C                           | °C *)                             | 25 °C – 75 °C                                                   | 🖋 User          |
| min. AT flow max.               | -7 °C                           | °C *)                             | -20 °C – 5 °C<br>Settings only possible for<br>reversible units | SS AS           |
| Flow limit of applic.           | 50 °C                           | °C *)                             | 35 °C – 75 °C<br>Settings only possible for<br>reversible units | 88 AS           |
| Hysteresis 2.CP short           | 4.0 K                           | К                                 |                                                                 | & Fitter        |
| service water max               | 65°C                            | °C *)                             | 30 ℃ – 65 ℃                                                     | & Fitter        |
| min. flow cooling               | 18°C                            | °C                                | 5℃ - 25 ℃                                                       | & Fitter        |
| El. sup. blockade               | no 2hg                          | no 2hg • with 2hg *)              | no 2hg • with 2hg                                               | & Fitter        |
| Room stat.                      | No                              | No • RFV *)                       | No • RFV                                                        | 📽 User          |
| Integratation                   | Return                          | Return • Sep.tank *)              | Return • Sep.tank                                               | 8 Fitter        |
| Mixing circ 1                   | No                              | No • Charge • Discharge • Cool *) | No • Charge • Discharge • Cool                                  | 📽 User          |
| Mixing circ 1<br>LWD reversible | No                              | No • Charge • Discharge • Cool *) | No • Charge • Discharge • Cool                                  | 🖨 Fitter        |
| 2hg<br>only Luxtronik 2.0       | 60 min                          | min                               | 20 - 120 min                                                    | Fitter          |
| 2hg1 type                       | El. rod                         | No • El Rod • Boiler • Thermal *) | No • El Rod • Boiler • Thermal                                  | Fitter          |

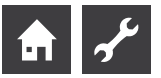

| Parameter                    | Factory setting  | Setting Start-up                                       | Value range                                         | Access          |
|------------------------------|------------------|--------------------------------------------------------|-----------------------------------------------------|-----------------|
| 2hg1 fct                     | HW a SW          | No $\cdot$ Heating $\cdot$ HW a SW *)                  | No • Heating • HW a SW                              | Fitter          |
| 2hg2 type                    | No               | No • El Rod *)                                         | No • El Rod                                         | 8 Fitter        |
| 2hg2 fct.                    | No               | No • Heating • SW *)                                   | No • Heating • SW                                   | 8 Fitter        |
| Error                        | No               | No • Heating • Domestic Water • Yes*)                  | No • Heating • Domestic Water • Yes                 | 8 Fitter        |
| Service water 1              | Sensor           | Sensor • Thermal *)                                    | Sensor • Thermal                                    | 🖨 User          |
| Service water 2              | СР               | CP ∙ h.w.CP *)                                         | CP • h.w.CP                                         | 8 Fitter        |
| Service water 3              | with CP          | wo. CP • with CP *)                                    | wo. CP • with CP                                    | Fitter          |
| Service water 4              | set value.       | set value • max value *)                               | set value • max value                               | 🍪 Plant         |
| Service water 5              | device-dependent | wo HSP • with HSP *)                                   | wo HSP • with HSP                                   | 8 Fitter        |
| SW+HP max                    | 0 h              | h *)                                                   | 0 h – 8 h                                           | 📽 User          |
| Defr cycle max               | 45 min           | min *)                                                 | 45 • 60 • 90 • 120 • 180 • 240 • 300 min            | Fitter          |
| Defrost. Air.                | No               | No • Yes *)                                            | No • Yes                                            | SS AS           |
| Defr. Air max                | 15 min           | min *)                                                 | 5 min – 30 min                                      | SS AS           |
| Defrost 2                    | with 1CP         | with 1CP • with 2CP *)                                 | with 1CP • with 2CP                                 | 🍘 Plant         |
| Pump opt.                    | Yes              | No • Yes *)                                            | Suppl. pump • CP                                    | 🖨 User          |
| Access                       | Fitter           | User • Fitter • AS *)                                  | User • Fitter • AS                                  | SS AS           |
| Heat source<br>only SWP BG 1 | No               | No • Brine • Water, • Water/Brine                      | No • Brine • Water, • Water/Brine                   | SS AS           |
| Brine pres/Flow              | device-dependent | No • Flow • Brine pres •<br>Pow.suppl. • pow.a flow *) | No • Flow • Brine pres •<br>Pow.suppl. • pow.a flow | SS AS<br>Fitter |
| Control CP                   | On               | Off ∙ On *)                                            | Off • On                                            | SS AS           |
| Setting hc                   | set. AT          | set. AT • Fixed Tp. *)                                 | set. AT • Fixed Tp.                                 | 🕯 User          |
| Setting mc 1                 | set. AT          | set. AT • Fixed Tp. *)                                 | set. AT • Fixed Tp.                                 | \delta User     |
| Speed MK1                    | fast             | fast • medium • slow                                   | fast • medium • slow                                | Fitter          |
| Screed heating               | w. mixer         | wo. mixer • w. mixer *)                                | wo. mixer • w. mixer                                | 🕯 User          |
| El. Anode                    | device-dependent | No • Yes *)                                            | No • Yes                                            | SS AS           |
| Heating limit                | Yes              | No • Yes *)                                            | No • Yes                                            | 📽 User          |
| Parall. operation            | No               | No • Slave • Master *)                                 | No • Slave • Master                                 | Fitter          |
| Remote<br>maintenance        | No               | No • Yes *)                                            | No • Yes                                            | 🖨 User          |
| time pump flow               | 1 min            | sec *)                                                 | 1 - 5 min                                           | Fitter          |
| Flow ZUP                     | 0 s              | sec *)                                                 | 1 - 30 s                                            | Fitter          |
| Pump optim. Time             | 180 min          | *)                                                     | 5 – 180 min                                         | 🖨 User          |
| efficiency pump              | No               | No • Yes *)                                            | No • Yes                                            | Fitter          |

| Parameter            | Factory setting | Setting Start-up | Value range                          | Access   |
|----------------------|-----------------|------------------|--------------------------------------|----------|
| heat quantity        |                 |                  |                                      | & Fitter |
| min defrost cycle    | 45 min          | min              | 45 • 60 • 90 • 120 • 180 • 240 • 300 | & Fitter |
| time 2.CP short      | 20 min          | min              | 5 - 20 min                           | & Fitter |
| TDI Message          | Yes             | No • Yes *)      | No • Yes                             | & Fitter |
| release 2hg          | 60 min          | min              | 20 min - 120 min                     | & Fitter |
| aux. heat. hot water | No              | No • Yes *)      | No • Yes                             | & Fitter |
| aux.serv.water max   | -               | min              | 20 min - 120 min                     | & Fitter |

\*) Please enter value or cross out if not applicable

S

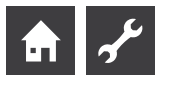

# Important abbreviations

| Important abbreviations |                                                | Abbreviation  | Meaning                                      |
|-------------------------|------------------------------------------------|---------------|----------------------------------------------|
|                         |                                                | НР            | Heat pump                                    |
| Abbreviation            | Meaning                                        | HP since      | Heat pump running since                      |
| 1CP                     | 1. compressor in heat pump                     | HP-Type       | Heat pump type                               |
| 2CP                     | 2. compressor in heat pump                     | HS            | Heat source                                  |
| 2 hg                    | Second heat generator                          | HS in         | Heat source inlet temperature                |
| 2hg1 fct                | Function of the second heat generator 1        | HS out        | Heat source outlet temperature               |
| 2hg1 type               | Type of the second heat generator 1            | HSI           | Temperature sensor heat source inflow        |
| 2hg2 fct                | Function of the second heat generator 2/       | HSO           | Temperature sensor heat source outflow       |
| 2hg2 type               | Type of the second heat generator 2            | Hysteres. SW  | Hysteresis of domestic hot water             |
| 2nd heat gen. 1         | Second heat generator 1                        | Hysteresis HC | Hysteresis of heating control                |
| 2nd heat gen. 2         | Second heat generator 2                        | Imp. Compr 1  | Impulses compressor 1                        |
| Addit. pump             | Additional pump                                | Imp. Compr 2  | Impulses compressor 2                        |
| Amb. temp.              | External temperature                           | KHZ           | Comfort Domestic Building Centre             |
| Amb. temp.              | Ambient temperature                            | L/W           | Air/Water                                    |
| Amb. temp. max.         | Maximum external temperature                   | LA            | Ventilation off                              |
| Amb. temp. min.         | minimum external temperature                   | Limit Return  | Return limit                                 |
| AS                      | Customer service                               | Low pressure  | l ow pressure pressostat                     |
| av. so Compr.1          | Average duration of the 1st compressor         | Lowering to   | maximum lowering                             |
| av. so Compr.2          | Average duration of the 2nd compressor         |               | Air/water outdoor installation               |
| BCP                     | Well / brine circulating pump                  |               | Air/Water Compact                            |
| BivLevel                | Bivalent level                                 |               | Air/Water indoor installation                |
| Brinpres.               | Brine pressure                                 | MC1 desir     | Mixing circle 1 – flow – set temperature     |
| BUP                     | Domestic hot water pump                        | MC1 foro      | Mixing circle flow tomporature               |
| CFT                     | Collective fault                               | Michole.      | Mixing circle 1                              |
| Control CP              | Compressor monitoring                          | Motor protoct | Mater protection                             |
| СР                      | Compressor                                     | On h 2hg1     | Operation hours additional heat generator 1  |
| СР                      | Circulation pump                               | Op. h. 2hg1   | Operation hours, additional heat generator 1 |
| Defr                    | Defrost                                        | Op. h. 2hg2   | Operation hours, additional heat generator 7 |
| Defr cycle              | Defrost cycle                                  | Op. h. comp1  | Average running time of 1st compressor       |
| Defr. air.              | Air defrost released above the set temperature | Op. h. comp1  | Average running time of 1st compressor       |
| Defr. max               | Maximum air defrost time                       | Op. h. bp     | Operation hours heat nump                    |
| Brine pres./Flow        | Brine pressure / flow                          | Op. n. np     | Devel a newstion                             |
| Electr. suppl.          | Off-time of the electrical supply              | Par. moue     | Partial Operation                            |
| ERR.INST.               | System fault                                   | PEX           | devices potent, ext.                         |
| ERR-HP                  | Heat pump fault                                | Pump opt.     | Pump option                                  |
| EVU                     | Release signal electrical supply               | Read-CPd      | Compressor Read-CPd                          |
| Ext                     | External                                       | Release 2 CP  | Release 2nd compressor                       |
| Fan-heats. pump         | Fan, well or brine circulation pump            | Release 2hg   | Release second heat generator                |
| Floor heat. pump1       | Floor heating circulating pump                 | Ret. targ.    | Return setpoint temperature                  |
| Flow                    | Temperature sensor flow                        | Roomstat.     | Room station (= room remote adjuster)        |
| Flow max                | maximum flow temperature                       | RRA           | Boom remote adjuster                         |
| Flow 2CP SW             | Flow 2nd compressor domestic hot water         | RTincre may   | Return increase maximum                      |
| FVT                     | Forced ventilation                             | S/W           | hrine/water                                  |
| HC Add-time             | Heating control more time                      | Scrood boot   | Screed beating                               |
| HCLess-time             | Heating time less time                         | Steed Heat.   | Off time demostic bet water                  |
| Heat                    | Heating                                        |               | Additional circulating nump                  |
| Heat, sys. numn         | Heating circulation pump                       | sw            | Domostic bot water                           |
| High pressure           | High-pressure pressostat                       | SW actual     | Domestic not water actual targeture          |
| Hot water nump          | Domestic hot water circulation pump            | Sw actual     | Domestic not water actual temperature        |
| not water pump          | Domestic not water circulation pump            | SW des val    | Domestic not water target temperature        |

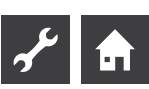

| Abbreviation     | Meaning                                            |
|------------------|----------------------------------------------------|
| SW.              | Domestic hot water                                 |
| SWC              | Brine/Water compact                                |
| Swi c time       | Off-time switching cycle                           |
| SW-therm. switch | Domestic hot water thermostat                      |
| SW-Version       | Software version                                   |
| ТА               | External sensor                                    |
| TB1              | Temperature sensor mixing circle 1                 |
| TBW              | Domestic hot water temperature sensor              |
| T-def.airend     | Temperature air defrost end                        |
| ThDsin.          | Thermal disinfection                               |
| THG              | Temperature sensor hot gas                         |
| T-HG max         | maximum hot gas temperature                        |
| T-HS min         | minimum heat source temperature                    |
| Tp-defr. air.    | Temperature air defrost                            |
| TRL              | Temperature sensor return                          |
| TRL-E            | Temperature sensor return external                 |
| TSW              | Temperature sensor domestic hot water              |
| TVth. disinf2    | Thermal disinfection – set temperature             |
| VD               | Ventilation day mode                               |
| VEN              | Fan                                                |
| Vent. air inlet  | Air input ventilator (= defrosting function)       |
| Ventilation      | Ventilation of the heat pump housing               |
| VP               | Ventilation Party (= Continuous daytime operation) |
| W/W              | Water/water                                        |
| WWC              | Water/Water Compact                                |
| ZUP              | Additional circulation pump                        |
| ZWE              | Second heat generator                              |

# UK

ait-deutschland GmbH Industriestraße 3 D-95359 Kasendorf

E info@alpha-innotec.de W www.alpha-innotec.de

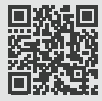

alpha innotec – an ait-deutschland GmbH brand